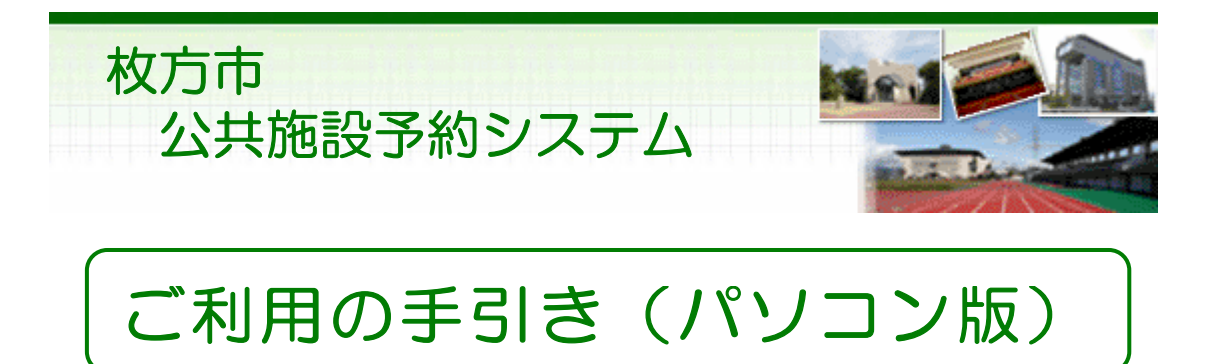

# 枚 方 市

目次

| 0 | パソコン版ヘルプメニュー | ••••      | 1  |
|---|--------------|-----------|----|
| 0 | 利用者登録·変更     |           | 2  |
|   | パスワードの問合せ    |           | 2  |
|   | パスワードの変更     | • • • • • | 5  |
|   | ゲスト登録        | • • • • • | 9  |
|   | ゲスト登録の変更     | ••••      | 14 |
| 0 | 予約·照会        | • • • • • | 19 |
|   | 予約申込・空き状況照会  | • • • • • | 19 |
|   | 予約申込の確認・変更   | • • • • • | 25 |
|   | 予約申込の取消      | • • • • • | 29 |
|   | クレジット決済      | ••••      | 32 |
| 0 | 抽選前          | ••••      | 36 |
|   | 抽選申込         | ••••      | 36 |
|   | 抽選申込の確認・変更   | ••••      | 42 |
|   | 抽選申込の取消      | ••••      | 46 |
| 0 | 抽選後          | ••••      | 49 |
|   | 抽選結果の確認      | ••••      | 49 |
| 0 | メッセージの確認     | • • • • • | 51 |
| 0 | 色・文字サイズの変更   | • • • • • | 55 |
| 0 | 読上げブラウザの変更   | ••••      | 58 |
|   |              |           |    |

※1画面20分以内に操作していただくようお願いします。

。パソコン版ヘルプメニュー

はじめに

パソコン版トップページです。操作方法の分からない場合は、ご利用の 手引きをご覧下さい。

| 枚方市 公共施設予約システム 公共施設予約へようこそ |                                                                 |  |  |  |
|----------------------------|-----------------------------------------------------------------|--|--|--|
| 読上げブラウザ用画面にする              | 空き状況の照会や予約をしたい施設を選んでください。<br>予約取消、抽選結果確認、ゲスト登録を行いたい方や、利用施設を施設の種 |  |  |  |
| ログインする                     | 類や使用目的で探したい方は、「公共施設予約メニュー」を選んでください。                             |  |  |  |
| メッセージ(通知)                  |                                                                 |  |  |  |
| 現在、お知らせはありません。             | 公共施設予約メニュー                                                      |  |  |  |
|                            | 体育施設                                                            |  |  |  |
| 枚方市ホームページへ                 | 文化施設                                                            |  |  |  |
|                            | 福祉施設                                                            |  |  |  |
|                            | 議会傍聴                                                            |  |  |  |
|                            | ゲスト登録の方が申込める施設                                                  |  |  |  |
|                            | 抽測に申込める施設                                                       |  |  |  |
|                            |                                                                 |  |  |  |
|                            | 色・文字サイズ変更 終了                                                    |  |  |  |

- 。パスワードの問合せ
  - 1. トップページ

トップページの「公共施設予約メニュー」ボタンを押して下さい。

| 枚方市 公共施設予約システム 公共施設予約へようこそ |                                                                 |  |  |  |
|----------------------------|-----------------------------------------------------------------|--|--|--|
| 読上げブラウザ用画面にする              | 空き状況の照会や予約をしたい施設を選んでください。<br>予約取得 抽濁結果確認 ゲスト会級を行いたい方や 利用協能を施設の種 |  |  |  |
| ロジインする                     | 類や使用目的で探したい方は、「公共施設予約メニュー」を選んでください。                             |  |  |  |
| メッセージ(通知)                  | 11 11 11 10 10 11 1                                             |  |  |  |
| 現在、お知らせはありません。             | 公共建設了利入二二                                                       |  |  |  |
|                            | 体育施設                                                            |  |  |  |
| 枚方市ホームページへ                 | 文化施設                                                            |  |  |  |
|                            | 福祉施設                                                            |  |  |  |
|                            | 議会傍聴                                                            |  |  |  |
|                            | ゲスト登録の方が申込める施設                                                  |  |  |  |
|                            | 抽選に申込める施設                                                       |  |  |  |
|                            |                                                                 |  |  |  |
|                            | 色・文字サイズ変更 終了                                                    |  |  |  |

2. 公共施設予約メニュー

「4.利用者情報の設定・変更」ボタンを押して下さい。

| 枚方市 公共施設予約システム 公共施設予約メニュー |             |               |          |  |
|---------------------------|-------------|---------------|----------|--|
| 設上ポブラウザ用画面にする<br>ログインする   | ご利用になるサービスを | 1つ選んでください。    |          |  |
|                           |             | 1.空き照会・予約の申込  |          |  |
|                           |             | 2.予約内容の確認・取消  |          |  |
|                           |             | 3. 抽選申込の確認・取消 |          |  |
|                           |             | 4.利用者情報の設定・変更 |          |  |
|                           |             | 5.メッセージの確認    | ╤═┯╍┸╍┯∖ |  |
|                           |             | 9.終了          |          |  |
| <u>牧方市ホームページへ</u>         |             |               | E S      |  |
|                           | 色・文字サイズ変更   | 終了 ≪戻る 次へ≫    |          |  |

#### 3. 利用者情報の設定・変更

「2. パスワードの変更・問合せ」ボタンを押して下さい。

| 枚方市 公共施設予約システム 利用者情報の設定・変更    |                 |              |  |  |
|-------------------------------|-----------------|--------------|--|--|
| メッセージ(通知)                     | ご利用になるサービスを1つ選/ | んでください。      |  |  |
| 処理ガイド非表示                      | 1               | ゲフト登録・変面     |  |  |
|                               | 2               | パスワードの変更・問合せ |  |  |
| 途中で、ブラウザの「戻る」は<br>使用しないでください。 | _               |              |  |  |
|                               |                 |              |  |  |
|                               |                 |              |  |  |
|                               |                 |              |  |  |
|                               |                 |              |  |  |
|                               |                 |              |  |  |
|                               | 色・文字サイズ変更メニュ・   | -^ 《戻る 次へ》   |  |  |

## 4. パスワードの変更・問合せ

「2. パスワード問合せ」ボタンを押して下さい。

| 枚方市 公共施設予約システム <b>パスワードの変更・問合せ</b>     |                         |                      |  |  |
|----------------------------------------|-------------------------|----------------------|--|--|
| メッセージ(通知)<br>処理ガイド 非表示<br>▼利用者情報の設定・変更 | ご利用になるサービスを1つ選んでください。   |                      |  |  |
| 途中で、ブラウザの「戻る」は<br>使用しないでください。          | 2.パスワード間合せ              |                      |  |  |
|                                        |                         | $\left( + + \right)$ |  |  |
|                                        |                         |                      |  |  |
|                                        | 色・文字サイズ変更 メニューヘ 《戻る 次へ》 |                      |  |  |

5. パスワード問合せ

利用者IDと登録済みのメールアドレスを入力し、「問合せ」ボタンを押して下さい。

| 枚方市 公共施設予約システム パスワード問合せ       |                             |                                                                             |  |  |
|-------------------------------|-----------------------------|-----------------------------------------------------------------------------|--|--|
|                               | 利用者IDと登<br>団体登録の場<br>登録済みのメ | は緑済みのメールアドレスを入力してください。<br>第合は、連絡者のメールアドレスを入力してください。<br>ミールアドレスにパスワードを送付します。 |  |  |
| 途中で、ブラウザの「戻る」は<br>使用しないでください。 | 利用者ID<br>メールアドレス            | 10000012<br>xxxxx@xxx.xxx.ne.jp                                             |  |  |
|                               | 色・文字サイズ変                    | 更 メニューヘ 《戻る 問合せ 》                                                           |  |  |

## 6. パスワード問い合わせの完了

登録先のメールアドレスにパスワードを送信します。しばらく経ってから ご確認下さい。

| 枚方市 公共施設予約システム パスワード問合せ完了                                              |                                                     |  |  |
|------------------------------------------------------------------------|-----------------------------------------------------|--|--|
| メッセージ(通知)                                                              | パスワード問い合わせの完了                                       |  |  |
| 処理ガイド 非表示<br>▼利用者信頼の設定・変更<br>▼バスワードの変更・問合せ<br>▼バスワード問合せ<br>▼バスワード問合せ完了 | パスワードの問い合わせを受け付けました。<br>金録済みのメールアドレスにパスワードをお送りしました。 |  |  |
| 途中で、ブラウザの「戻る」は<br>使用しないでください。                                          |                                                     |  |  |
|                                                                        | 色・文字サイズ変更 メニューへ戻る                                   |  |  |

- 。パスワードの変更
  - 1. トップページ

トップページの「公共施設予約メニュー」ボタンを押して下さい。

| 枚方市 公共施設予約システム 公共施設予約へようこそ |                                                                         |  |  |  |
|----------------------------|-------------------------------------------------------------------------|--|--|--|
| 読上げブラウザ用画面にする              | 空き状況の照会や予約をしたい施設を選んでください。<br>予約取消 納滞結果確認 ゲスト会録を行いたい方や 利用協能を施設の類 ご利用の手5년 |  |  |  |
| ログインする                     | 類や使用目的で探したい方は、「公共施設予約メニュー」を選んでください。                                     |  |  |  |
| メッセージ(通知)                  |                                                                         |  |  |  |
| 現在、お知らせはありません。             | 公共施設于利メーユー                                                              |  |  |  |
|                            | 体育施設                                                                    |  |  |  |
| 枚方市ホームページへ                 | 文化施設                                                                    |  |  |  |
|                            | 福祉施設                                                                    |  |  |  |
|                            | 議会傍聴                                                                    |  |  |  |
|                            | ゲスト登録の方が申込める施設                                                          |  |  |  |
|                            | 抽選に申込める施設                                                               |  |  |  |
|                            |                                                                         |  |  |  |
|                            | 色・文字サイズ変更 終了                                                            |  |  |  |

- 2. 公共施設予約メニュー
  - 「4. 利用者情報の設定・変更」ボタンを押して下さい。

| 枚方市 公共施設予約システム 公共施設予約メニュー |             |               |                   |  |
|---------------------------|-------------|---------------|-------------------|--|
| 設上げブラウザ用画面にする<br>ログインする   | ご利用になるサービスを | 1つ選んでください。    |                   |  |
|                           |             | 1.空き照会・予約の申込  |                   |  |
|                           |             | 2.予約内容の確認・取消  |                   |  |
|                           |             | 3. 抽選申込の確認・取消 |                   |  |
|                           |             | 4.利用者情報の設定・変更 |                   |  |
|                           |             | 5.メッセージの確認    | ╤═┯╍┸╍┯╴╲         |  |
|                           |             | 9.終了          |                   |  |
|                           |             |               | $\forall \forall$ |  |
| 枚方市ホームページへ                |             |               |                   |  |
|                           | 色・文字サイズ変更   | 終了 《页る 次へ》    |                   |  |

#### 3. 利用者情報の設定・変更

「2. パスワードの変更・問合せ」ボタンを押して下さい。

| 枚方市 公共施設予約システム 利用者情報の設定・変更 |                           |  |  |  |
|----------------------------|---------------------------|--|--|--|
| メッセージ(通知)                  | ご利用になるサービスを1つ選んでください。     |  |  |  |
| 処理ガイド 非表示                  | A LOUI DAY WY             |  |  |  |
| ▼利用者情報の設定・发史               | 1.ケスト宣解・変更                |  |  |  |
| ****                       | 2.バスワードの変更・問合せ            |  |  |  |
| 使用しないでください。                |                           |  |  |  |
|                            |                           |  |  |  |
|                            |                           |  |  |  |
|                            |                           |  |  |  |
|                            |                           |  |  |  |
|                            |                           |  |  |  |
|                            |                           |  |  |  |
|                            | 色・文字サイズ変更 メニューヘ 《 戻る 次へ 》 |  |  |  |

## 4. パスワードの変更・問合せ

「1. パスワード変更」ボタンを押して下さい。

| 枚方市 公共施設予約システム <b>パスワードの変更・問合せ</b>                         |                                                  |  |  |  |
|------------------------------------------------------------|--------------------------------------------------|--|--|--|
| メッセージ(浦加)<br>処理ガイド (東表示)<br>▼利用者情報の設定・変更<br>▼バスワードの変更= 詰合せ | ご利用になるサービスを1つ選んでください。<br>1.パスワード変更<br>2.パスワード間合せ |  |  |  |
| 途中で、ブラウザの「戻る」は<br>使用しないでください。                              |                                                  |  |  |  |
|                                                            | 色・文字サイズ変更 メニューヘ 《 戻る 次へ 》                        |  |  |  |

5. ログイン

利用者IDとパスワードを入力し、「ログイン」ボタンを押して下さい。 ※既にログインされている場合は表示されません。

| 枚方市 公共施設予# | <sub>яэлж</sub> ь <b>р// ЛУ</b>                                    |
|------------|--------------------------------------------------------------------|
| パスワードの問合せ  | 利用者IDとパスワードを入力して「ログイン」ボタンを押してください。<br>利用者ID 10000012<br>パスワード ++++ |
|            | <b>北556</b>                                                        |
|            | メニューヘ ≪戻る ログイン≫                                                    |

6. パスワード変更

古いパスワードと新しいパスワード(4桁の任意の半角数字)を入力し、 「変更」ボタンを押して下さい。

| 枚方市 公共施設予#                                                                                                    | <sub>ジステム</sub> パスワード変更                                           |
|----------------------------------------------------------------------------------------------------|-------------------------------------------------------------------|
| メッセージ(通知)<br>ログアウトする<br>処理ガイド 非表示                                                                             | 古いパスワードと新しいパスワードを入力して、「変更」ボタンを押してください。<br>4~4文字の任意の半角数字で入力してください。 |
| <ul> <li>▼利用者情報の設定・変更</li> <li>▼バスワードの変更・問合せ</li> <li>▼バスワード変更</li> <li>▼バスワード変更</li> <li>▼バスワード変更</li> </ul> | 古いパスワード ・・・・                                                      |
|                                                                                                    | 新しいパスワード                                                          |
| 途中で、ブラウザの「戻る」は<br>使用しないでください。                                                                                 | 新しいパスワード(確認) ·····                                                |
|                                                                                                    |                                                                   |
|                                                                                                    |                                                                   |
|                                                                                                    | 色・文字サイズ変更 メニューヘ 《戻る 変更》                                           |

7. パスワード変更完了

パスワードの変更が完了しました。「メニューへ戻る」ボタンを押して下さい。

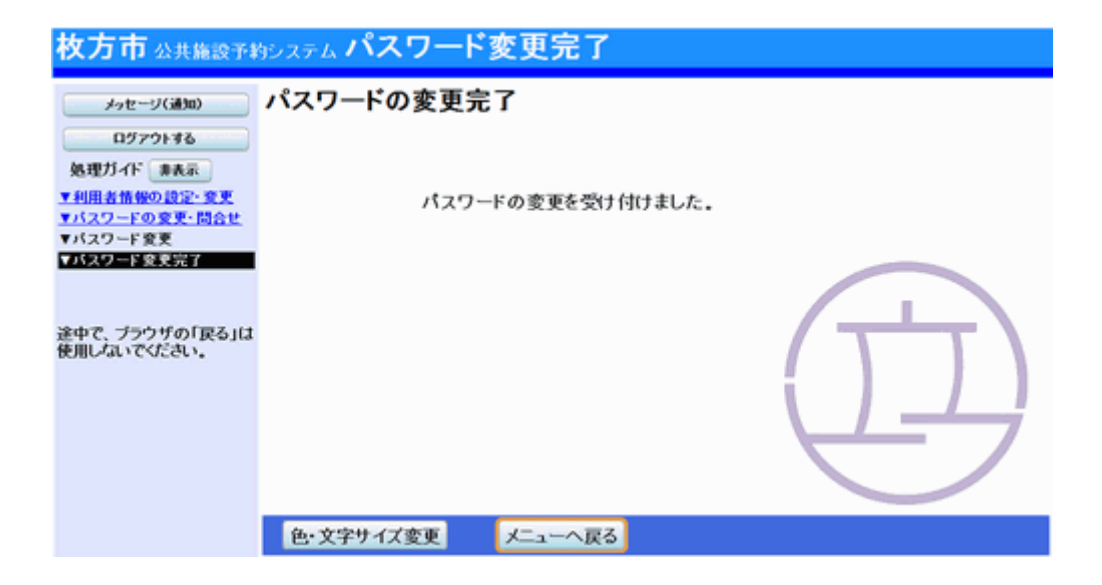

。ゲスト登録

ゲスト登録について

はじめて枚方市議会の傍聴予約をされる方は、公共施設予約システム にて「ゲスト登録」をする必要があります。 ゲスト登録をした後、トップページの「議会傍聴」または、「ゲスト登録の 方が申込める施設」を選択してお申込みください。

1. トップページ

トップページの「公共施設予約メニュー」ボタンを押して下さい。

| 枚方市 公共施設予約シス   | テム公共施設予約へようこそ                                                   |
|----------------|-----------------------------------------------------------------|
| 設上げブラウザ用画面にする  | 空き状況の照会や予約をしたい施設を選んでください。<br>予約取消、抽選結果確認、ゲスト令録を行いたい方や、利用施設を施設の種 |
| 054548         | 類や使用目的で探したい方は、「公共施設予約メニュー」を選んでください。                             |
| 現在、お知らせはありません。 | 公共施設予約メニュー                                                      |
|                | 体育施設                                                            |
| 枚方市ホームページへ     | 文化施設                                                            |
|                | 福祉施設                                                            |
|                | 議会傍聴                                                            |
|                | ゲスト登録の方が申込める施設                                                  |
|                | 抽測に申込める施設                                                       |
|                |                                                                 |
|                | 色文字サイズ変更 終了                                                     |

2. 公共施設予約メニュー

「4. 利用者情報の設定・変更」ボタンを押して下さい。

| 枚方市 公共施設予約シス            | テム公共施設予     | 約メニュー         |          |
|-------------------------|-------------|---------------|----------|
| 読上げプラウザ用画面にする<br>ログインする | ご利用になるサービスを | 1つ選んでください。    |          |
|                         |             | 1.空き照会・予約の申込  |          |
|                         |             | 2.予約内容の確認・取消  |          |
|                         |             | 3. 抽選申込の確認・取消 |          |
|                         |             | 4.利用者情報の設定・変更 |          |
|                         |             | 5.メッセージの確認    |          |
|                         |             | 9.終了          | <u> </u> |
| 牧方市ホームページへ              |             |               | E H      |
|                         | 色 文字サイズ変更   | 終了 《戻る 次へ》    |          |

## 3. 利用者情報の設定・変更

「1. ゲスト登録・変更」ボタンを押して下さい。

| 枚方市 公共施設予#                               | システム 利用者情報の設定・変更                  |
|------------------------------------------|-----------------------------------|
| メッセージ(通知)<br>処理ガイド (非表示)<br>▼利用者指作の時程・変更 | ご利用になるサービスを1つ選んでください。  1.ゲスト登録・変更 |
| 途中で、ブラウザの「戻る」は<br>使用しないでください。            |                                   |
|                                          | $\left( \tau^{+} \tau \right)$    |
|                                          |                                   |
|                                          | 色・文字サイズ変更 メニューヘ 《戻る 次へ》           |

## 4. ゲスト登録・変更

「1. ゲスト登録」ボタンを押して下さい。

| 枚方市 公共施設予#                                    | <sub>ジステム</sub> <b>ゲスト登録・変更</b>               |
|-----------------------------------------------|-----------------------------------------------|
| メッセージ(通知)  処理ガイド 非表示  ▼利用者首報の設定・変更  ▼グスト会社工会史 | ご利用になるサービスを1つ選んでください。<br>1.ゲスト登録<br>2.ゲスト登録変更 |
| 途中で、 ブラウザの「戻る」は<br>使用しないでください。                |                                               |
|                                               | 色・文字サイズ変更 メニューヘ 《戻る 次へ》                       |

#### 5. ゲスト登録1

各項目にご自身の情報を入力し、「次へ」ボタンを押して下さい。

| 枚方市 公共施設予#                                                                                                    | <sub>ダシステム</sub> ゲス                                               | ト登録1                                                                      |                  |
|----------------------------------------------------------------------------------------------------|-------------------------------------------------------------------|---------------------------------------------------------------------------|------------------|
| メッセージ(講知)       処理ガイド 株式       ▼利用者情報の設定・変更       マグスト登録・変更       マグスト登録2       マグスト登録2       マグスト登録3       マグスト登録3       マグスト登録第2       マグスト登録3       マグスト登録第2       マグスト登録3       マグスト登録第2 | 項目を入力して、 <sup>1</sup><br>申請者名<br>かな<br>漢字<br>郵便番号<br>住所<br>アパート名等 | 次へ」ボタンを押してください。<br>姓<br>ひらかた<br>枚方<br>573 - 8666 住所検索<br>枚方市大垣内町1 - 1 - 1 | 名<br> はなこ<br> 花子 |
| 途中で、 プラウザの「戻る」は<br>使用しないでください。                                                                                                    | 色・文字サイズ                                                           | 変更 メニューヘ 《 戻る 次へ 》                                                        |                  |

6. ゲスト登録2

電話番号は必ず一件以上必要です。項目を一つ選択の上、入力して下 さい。メールアドレスは確認のため二度入力し、「次へ」ボタンを押して下 さい。

| 枚方市 公共施設予¥                                      | <sub>9システム</sub> ゲスト登録2                                                                                                    |
|-------------------------------------------------|----------------------------------------------------------------------------------------------------|
| メッセージ(通知)<br>処理ガイド 非表示                          | 項目を入力して、「次へ」ボタンを押してください。<br>電話番号1 申請者 自宅 携帯 会社 FAX                                                                                          |
| ▼利用者情報の設定・変更<br>▼ゲスト登録・変更<br>▼ゲスト登録」<br>▼ゲスト登録」 | その他<br> 090 -  2222 (必須)                                                                                                    |
| ▼グスト登録3<br>▼グスト登録確認<br>▼ゲスト登録売了                 | 電話番号2 申請者 自宅 携帯 会社 FAX その他                                                                                                    |
| 途中で、ブラウザの「戻る」は<br>使用しないでください。                   | ・     ・     (仕窓)       電話番号3     申請者     自宅     携帯     会社     FAX       その他     ・     ・     ・     ・     ・                                   |
|                                                 |                                                                                                    |
|                                                 | 細遊結果等の連絡メールが必要な方は、メールアドレスを入力して下さい。<br>メールアドレス ZZZZZ@ZZZ.ZZZ.ne.jp (任意)                                                                      |
|                                                 | メールアドレス(確認) zzzzz@zzz.zzz.ne.jp<br>※メールアドレスは、パスワードの問合せを行う際にも必要になります。<br>※携帯のメールアドレスを登録することは可能ですが、受信制限されている場合は、@からのメー<br>ルを受信できるように設定してください。 |
|                                                 | 色・文字サイズ変更 メニューヘ 《戻る 次へ》                                                                                                    |

7. ゲスト登録3

利用者IDは7~8文字からなる任意の半角英数字を、パスワードは4~4 文字からなる任意の半角数字を入力して下さい。お忘れにならないよう 控えをとるなどした後、「次へ」ボタンを押して下さい。

| <b>枚方市</b> 公共施設予約 | <sub>9システム</sub> ゲスト登録3                                                                                                    |
|-------------------|----------------------------------------------------------------------------------------------------|
|                   | 項目を入力して、「次へ」ボタンを押してください。<br>利用者IDを入力してください。<br>?~ 8 文字の任意の半角英数字で入力してください。<br>利用者ID hirahana<br>パスワードを入力してください。<br>4~ 4 文字の任意の半角数字で入力してください。<br>パスワード ••••• |
|                   | 色文字サイズ変更 メニューヘ 《戻る 次へ》                                                                                                    |

8. ゲスト登録確認

ゲスト登録の確認画面です。入力した情報をご確認の上、「登録」ボタン を押して下さい。

| 枚方市 公共施設予約                    | <sub>約システム</sub>                                          |  |
|-------------------------------|-----------------------------------------------------------|--|
| メッセージ(通知)                     | ゲスト登録確認                                                   |  |
| 処理ガイド 非表示<br>▼利用者情報の設定:変更     | 内容を確認して、「登録」ボタンを押してください。                                  |  |
| ▼ゲスト登録・変更<br>▼ゲスト登録1          | 利用者ID hirahana                                            |  |
| ▼ゲスト登録2<br>▼ゲスト登録3            | 申請者名 枚方 花子(ひらかた はなこ)                                      |  |
| ▼グスト登録宣修<br>▼グスト登録完了          | 郵便番号 573-8666<br>住所 枚方市大垣内町1-1-1<br>電話番号 090-2222-222(携帯) |  |
| 途中で、ブラウザの「戻る」は<br>使用しないでください。 | メールアドレス zzzz@zzz.zzz.ne.jp<br>メール通知 必要                    |  |
|                               | 色・文字サイズ変更 メニューへ 《戻る 登録》                                   |  |

9. ゲスト登録完了

ゲスト登録が完了しました。「メニューへ戻る」ボタンを押して予約画面に お進み下さい。

| <b>枚万市</b> 公共施設予≱                                                                                         | もシステム ゲスト登録完了                        |     |
|----------------------------------------------------------------------------------------------------|--------------------------------------|-----|
| <i>メ</i> ッセージ(通知)      処理ガイド 来表示 <u>▼利用者情報の設定・変更     マグスト登録・変更     マグスト登録1      マグスト登録1      マグスト登録1 </u> | ゲスト登録の完了<br><sub>ゲスト登録を完了しました。</sub> |     |
| ▼フィトコロ・<br>ギブスト登録ま<br>▼グスト登録書記<br>▼グスト登録書記<br>▼グスト登録書記<br>マグスト登録書記<br>「アフトウザの「戻る」(は<br>体明したいマグださい)        |                                      |     |
| enou coler.                                                                                               | 色・文字サイズ変更 メニューへ 定ろ                   | E E |

| ○ ケスト登録の変 | 更 |
|-----------|---|
|-----------|---|

1. トップページ

トップページの「公共施設予約メニュー」ボタンを押して下さい。

| 枚方市 公共施設予約シス   | テム公共施設予約へようこそ                                                   |
|----------------|-----------------------------------------------------------------|
| 長上げブラウザ用画面にする  | 空き状況の照会や予約をしたい施設を選んでください。<br>予約取消、抽測結果確認、ゲスト登録を行いたい方や、利用施設を施設の種 |
| ログインする         | 類や使用目的で探したい方は、「公共施設予約メニュー」を選んでください。                             |
| メッセージ(通知)      |                                                                 |
| 現在、お知らせはありません。 | 公共施設予約メニュー                                                      |
|                | 体育施設                                                            |
| 枚方市ホームページへ     | 文化施設                                                            |
|                | 74424 SREE2                                                     |
|                | 議会傍聴                                                            |
|                | ゲスト登録の方が申込める施設                                                  |
|                | 抽選に申込める施設                                                       |
|                |                                                                 |
|                | 色文字サイズ変更 終了                                                     |

2. 公共施設予約メニュー

「4. 利用者情報の設定・変更」ボタンを押して下さい。

| 枚方市 公共施設予約シス            | テム 公共施設予護   | 約メニュー         |                                                          |
|-------------------------|-------------|---------------|----------------------------------------------------------|
| 設上げブラウザ用画面にする<br>ログインする | ご利用になるサービスを | 1つ選んでください。    |                                                          |
|                         |             | 1.空き照会・予約の申込  |                                                          |
|                         |             | 2.予約内容の確認・取消  |                                                          |
|                         |             | 3. 抽選申込の確認・取消 |                                                          |
|                         |             | 4.利用者情報の設定・変更 |                                                          |
|                         |             | 5.メッセージの確認    | ╤┙┯╼┸╍┯╲                                                 |
|                         |             | 9.終了          |                                                          |
|                         |             |               | $\downarrow \downarrow \downarrow \downarrow \downarrow$ |
| 枚方市ホームページへ              |             |               |                                                          |
|                         | 色・文字サイズ変更   | 終了 ≪戻る 次へ≫    |                                                          |

#### 3. 利用者情報の設定・変更

「1. ゲスト登録・変更」ボタンを押して下さい。

| 枚方市 公共施設予約                    | ョシステム 利用者情報の設定・変更       |
|-------------------------------|-------------------------|
| メッセージ(通知)<br>処理ガイド 非表示        | ご利用になるサービスを1つ選んでください。   |
|                               | 1.ケスト登録・変更              |
| 達中で、フラワサの「戻る」は<br>使用しないでください。 |                         |
|                               |                         |
|                               |                         |
|                               |                         |
|                               | 色・又字サイズ変更 メニューヘ 《戻る 次へ》 |

## 4. ゲスト登録・変更

「2. ゲスト登録変更」ボタンを押して下さい。

| 枚方市 公共施設予#                | システム <b>ゲスト登</b> 録 | k∙変更      |      |              |
|---------------------------|--------------------|-----------|------|--------------|
| メッセージ(通知)                 | ご利用になるサービスを1つ      | 選んでください。  |      |              |
| 処理ガイド 非表示<br>▼利用者情報の設定・変更 |                    | 1.ゲスト登録   |      |              |
| ▼グスト登録・変更                 |                    | 2.ゲスト登録変更 |      |              |
| 途中で、ブラウザの「戻る」は            |                    |           |      |              |
| BOHOVALICALOUI.           |                    |           |      |              |
|                           |                    |           |      |              |
|                           |                    |           |      | ()           |
|                           |                    |           |      | $\leftarrow$ |
|                           |                    |           |      |              |
|                           | 色・文字サイズ変更 メ        | ニューヘ 《戻る  | 次へ ≫ |              |

5. ログイン

利用者IDとパスワードを入力し、「ログイン」ボタンを押して下さい。 ※既にログインしている場合は表示されません。

| 枚方市 公共施設予約 | <sub>街システム</sub> <b>ログイン</b>                                                                          |
|------------|----------------------------------------------------------------------------------------------------|
|            | 利用者IDとパスワードを入力して「ログイン」ボタンを押してください。<br>利用者ID hirahana<br>パスワード ••••                                    |
|            | で<br>分<br>次<br>で<br>大<br>で<br>大<br>の<br>し<br>し<br>し<br>し<br>し<br>し<br>し<br>し<br>し<br>し<br>し<br>し<br>し |
|            | メニューヘ ≪戻る ログイン≫                                                                                       |

6. ゲスト登録変更1

変更したい項目を入力し、「次へ」ボタンを押して下さい。

| 枚方市 公共施設予#                                                                                                    | <sub>ゆシステム</sub> ゲス                        | ト登録変更1                                                                 |                  |
|----------------------------------------------------------------------------------------------------|--------------------------------------------|------------------------------------------------------------------------|------------------|
| メッセージ(講知)           ロヴァウトする           処理ガイド 非表示           ▼利用者情報の設定・変更           ダブスト登録・変更           ダブスト登録・変更           ダブスト登録を更し           マグスト登録変更2 | 項目を変更して、<br>申請者名<br>かな<br>漢字<br>郵便番号<br>住所 | 「次へ」ボタンを押してください。<br>姓<br>ひらかた<br>枚方<br>573 - 8666 住所検索<br>枚方市大垣内町1-1-1 | 名<br> はなこ<br> 花子 |
| ▼ゲスト登録変更確認 ▼ゲスト登録変更完了                                                                                                    | アパート名等                                     |                                                                        |                  |
| 途中で、ブラウザの「戻る」は<br>使用しないでください。                                                                                                    |                                            | 1                                                                      |                  |
|                                                                                                    | 色・文字サイズ                                    | 変更 メニューヘ   ≪ 戻る  次ヘ                                                    | <b>, »</b>       |

7. ゲスト登録変更2

変更したい項目を入力し、「次へ」ボタンを押して下さい。

| 枚方市 公共施設予約                                         | <sub>めシステム</sub> ゲスト登録変更2                                                                         |
|----------------------------------------------------|---------------------------------------------------------------------------------------------------|
| メッセージ(通知)                                          | 項目を変更して、「次へ」ボタンを押してください。<br>電話番号1 申請者 自宅 携帯 会社 FAX                                                |
| ユリアアド98<br>処理ガイド 非表示<br>▼利用者情報の設定・変更               | その他                                                                                               |
| ▼ゲスト登録・変更<br>▼ゲスト登録変更1                             | 090 - 2222 (必須)           電話番号2         申請者           自宅         携帯                               |
| <ul> <li>▼ゲスト登録変更確認</li> <li>▼ゲスト登録変更確認</li> </ul> | その他                                                                                               |
| 途由で づうらぜの「豆ろ」(1                                    | 072 -  841 -  1234 (任意)<br>電話番号3 申請者 自宅 携帯 会社 FAX                                                 |
| 使用しないでください。                                        | その他                                                                                               |
|                                                    |                                                                                                   |
|                                                    | 抽選結果等の連絡メールが必要な方は、メールアドレスを入力して下さい。<br>メールアドレス zzzz@zzz.zzz.ne.jp (任意)                             |
|                                                    | メールアドレス(確認) zzzzz@zzz.zzz.ne.jp 7                                                                 |
|                                                    | ※メールアドレスは、ハスワードの同台セを行う際にも必要になります。 ※携帯のメールアドレスを登録することは可能ですが、受信制限されている場合は、@からのメールを受信できるように設定してください。 |
|                                                    | 色・文字サイズ変更 メニューヘ 《戻る 次へ》                                                                           |

8. ゲスト登録変更確認

ゲスト登録の変更確認画面です。入力した情報をご確認の上、「変更」 ボタンを押して下さい。

| 枚方市 Ճ共施設予約システム <b>ゲスト登録変更確認</b>                                                          |                                                                                                    |  |
|------------------------------------------------------------------------------------------|----------------------------------------------------------------------------------------------------|--|
| メッセージ(通知)                                                                                | ゲスト登録の変更確認                                                                                                    |  |
| ログアウトする<br>処理ガイド 非表示                                                                     | 内容を確認して、「変更」ボタンを押してください。                                                                                                    |  |
| ▼利用者情報の設定・変更<br>▼グスト登録・変更                                                                | 利用者ID hirahana                                                                                                    |  |
| <ul> <li>▼グスト登録変更1</li> <li>▼グスト登録変更2</li> <li>▼グスト登録変更定7</li> <li>▼グスト登録変更完了</li> </ul> | <ul> <li>申請者名 枚方 花子<br/>(かな) ひらかた はなこ</li> <li>郵便番号 573-8666</li> <li>住所 枚方市大垣内町1-1-1</li> <li>電話番号 090-2222-2222 (携帯)</li> </ul> |  |
| 途中で、ブラウザの「戻る」は<br>使用しないでください。                                                            | 072-841-1234(自宅)<br>メールアドレス zzzz@zzz.zzz.ne.jp<br>メール通知 必要                                                                        |  |
|                                                                                          | 色・文字サイズ変更 メニューヘ 《戻る 変更》                                                                                                    |  |

9. ゲスト登録変更完了

ゲスト登録の変更が完了しました。「ログアウトする」または「メニューへ 戻る」ボタンを押して下さい。

| 枚方市 公共施設予#                                         | ョシステム ゲスト登録変更完了  |   |
|----------------------------------------------------|------------------|---|
| メッセージ(通知)                                          | ゲスト登録の変更完了       |   |
| ロジアウトする                                            |                  |   |
| ▼利用者情報の設定·変更<br>■ K(2) の読 の読                       | ゲスト登録の変更を完了しました。 |   |
| ▼ゲスト登録変更1<br>▼ゲスト登録変更2                             |                  |   |
| <ul> <li>▼ゲスト登録変更確認</li> <li>▼ゲスト登録変更確認</li> </ul> |                  | · |
|                                                    |                  |   |
| 途中で、ブラウザの「戻る」は<br>使用しないでください。                      |                  |   |
|                                                    |                  |   |
|                                                    |                  |   |
|                                                    | 色・文字サイズ変更メニューへ戻る |   |

## 。予約申込・空き状況照会

1. トップページ

ご希望の施設を選択して下さい。

| 枚方市 公共施設予約シス                | テム 公共施設予約へようこそ                                                                                         |
|-----------------------------|----------------------------------------------------------------------------------------------------|
| 設上げブックザ用画面にする<br>ロジインする     | 空き状況の照会や予約をしたい施設を選んでください。<br>予約取消、抽選結果確認、ゲスト金録を行いたい方や、利用施設を施設の種<br>類や使用目的で探したい方は、「公共施設予約メニュー」を選んでください。 |
| メッセージ(通知)<br>現在、お知らせはありません。 | 公共施設予約メニュー                                                                                             |
| 枚方市ホームページへ                  | 体育施設<br>文化施設                                                                                           |
|                             | 福祉施設                                                                                                   |
|                             | ゲスト登録の方が申込める施設                                                                                         |
|                             | 抽測に申込める施設                                                                                              |
|                             | 色 文字サイズ変更 終了                                                                                           |

#### 2. 施設選択

利用したい施設を選択し、「次へ」ボタンを押して下さい。 ※複数選択可

| 枚方市公共施設予約                     | <sub>がシステム</sub> 空き照会・予約の | 申込 施       | ē設選択               |
|-------------------------------|---------------------------|------------|--------------------|
| メッセージ(GBM)                    | 空き状況の照会や予約をしたい施設を通        | 置んで「次へ」    | 」のボタンを押してください。     |
| 処理ガイド 非表示                     | 総合体育館                     | -          | 渚市民体育館 (14)        |
| ▼日時選択                         | 伊加賀体育館                    | <b>*</b> R | サプリ村野体育館           |
| ▼施設別型され況<br>▼時間帯別空さ状況         | 淀川阿川酸グラウンド                |            | 藤阪テニスコート (素久       |
| ▼詳細中語<br>▼中込確認                | 伊加賀テニスコート                 | **         | 王仁公園テニスコート         |
| ▼申込完了                         | 王仁公園バレーボールコート             | -          | 伊加賀運動広場            |
|                               | サプリ村野運動広場                 |            | 枚方市運動広場            |
| 途中で、フラフサの「戻る」は<br>使用しないでください。 | 野外活動センター                  | -          | ()))               |
|                               |                           | ν          | 11 地図を見る           |
|                               |                           |            |                    |
|                               |                           |            |                    |
|                               | 色・文字サイズ変更メニューへ            | ≪戻る 次      | <u>*^ &gt;&gt;</u> |

3. 日時選択

空き状況の照会や、予約をしたい期間を指定し、「次へ」ボタンを押して 下さい。

| <b>枚方市</b> 公共施設予#                                                                                                    | 約システム 空き照会・予約の申込 日時選択                                                                                                    |
|----------------------------------------------------------------------------------------------------|----------------------------------------------------------------------------------------------------|
| メッセージ(湯和)       処理ガイド       ● 建合体育館       ● 建合体育館       ● 建合体育館       ▼ 建設図校       ● 建合体育館       ▼ 建設調空さ状況       ▼ 詳細申請       ▼ 申込速で       ▼ 申込売了       途中で、ブラウザの「戻る」は       使用しないでください。 | 空き状況の照会や予約をしたい期間を指定して、「次へ」のボタンを押してください。         表示形式にカレンダーを選んだ場合、表示期間と表示曜日は無効です。         303112345         303112345         303112345         303112345         303112345         303112345         30311235         45678910112         3141516171819         20212223242526         27282930123         45678910         表示時間帯午前午後夜間全日         表示時間帯午前午後夜間全日         表示曜日月火水         名示曜日月火水 |
|                                                                                                    | 色・文字サイズ変更 メニューヘ 《戻る 次へ》                                                                                                    |

4. 施設別空き状況(日付)

利用したい室場の日付を選択し、「次へ」ボタンを押して下さい。 ※複数選択可

| <b>枚方市</b> 公共施設予約                                                                                                    | <sub>システム</sub> 空き照会・予約の                                                                                                    | )申込 施設別空き状況                                                                                                    |                                                                                                    |
|----------------------------------------------------------------------------------------------------|----------------------------------------------------------------------------------------------------|----------------------------------------------------------------------------------------------------|----------------------------------------------------------------------------------------------------|
| メッセージ(講師)           処理ガイド 申志示           ・総合作業           ・総合作業           ・総合作業           ・総合作業           ・日時課報           ・時間零発金           ・時間零発金を拡大           ・時間零発金を広大           ・単振動           ・単振動           ・単振動           ・単振動           ・単振動           ・単振動           ・単振動           ・単振動           ・単正           ・単元           ・注           ・注           ・ジック・ジョン           ・ジック・ジョン           ・ジック・ジョン           ・シーン           ・シーン | <ul> <li>"○"、"△"と表示されている日は申込が「次へ」のボタンを押してください。選折<br/>複数の日にちの申込ができます。         <ul> <li>(○:空き △:一部空き ×:空き</li> <li>表示開始日: 2014/04/01</li> <li>更新</li> </ul> </li> <li>▲ 10周日</li> <li>別の期間を表示</li> <li>※ 含合体育館</li> <ul> <li>当体育館をご利用いただく場合は、以下</li> <li>(○:行きいってしていためできます。</li> <li>(○:空き △:一部空き ×:空き</li> <li>表示開始日: 2014/04/01</li> <li>更新</li> <li>▲ 10周日</li> <li>別の期間を表示</li> <li>※ 40周日</li> <li>別の期間を表示</li> <li>※ 40周日</li> <li>第の時間</li> <li>※ 40周日</li> <li>第 2014/04/01</li> <li>■ 更新</li> <li>● 40月間を示</li> <li>※ 40周日</li> <li>※ 5 2017 (大きない、万一般打<br/>使用者において修理 雪などさい、万一般打<br/>使用者において修理 雪などさい、万一般打<br/>使用者において修理 雪などまい、一般</li> <li>※ 1</li> <li>※ 1</li> <li>※ 1</li> <li>※ 1</li> <li>※ 1</li> <li>※ 1</li> <li>※ 1</li> <li>※ 1</li> <li>※ 1</li> <li>※ 1</li> <li>※ 1</li> <li>※ 1</li> <li>※ 1</li> <li>※ 1</li> <li>※ 1</li> <li>※ 1</li> <li>※ 2</li> <li>※ 2</li> <li>※ 2</li> <li>※ 2</li> <li>※ 2</li> <li>※ 2</li> <li>※ 2</li> <li>※ 2</li> <li>※ 2</li> <li>※ 2</li> <li>※ 2</li> <li>※ 3</li> <li>※ 3</li> <li>※ 3</li> <li>※ 4</li> <li>※ 4</li> <li>※ 4</li> <li>※ 4</li> <li>※ 4</li> <li>※ 4</li> <li>※ 4</li> <li>※ 4</li> <li>※ 4</li> <li>※ 4</li> <li>※ 4</li> <li>※ 4</li> <li>※ 4</li> <li>※ 4</li> <li>※ 4</li> <li>※ 4</li></ul></ul> | ができます。申込をしたいところを選んで<br>なすると「選択」の文字が表示されます。<br>なし -:申込期間外 *:公開対象外)<br>カレンダー形式<br>示させると、選択の指定は解除されます。<br>下の事項を遵守ください。<br>日に、必ず携帯してください。(係員の指示に、<br>管理者の指示に従ってください。3.施設など<br>則た場合は直ちに届け出てください。3.施設など<br>則た場合は直ちに届け出てください。3.施設など<br>見んを場合は直ちに届け出てください。3.施設など<br>見んを場合は直ちに届け出てください。3.施設など<br>見んを場合は直ちに届け出てください。3.施設など<br>見んを思うしないでください。8.施設使用中の事故<br>校方市ホームページより団体個別のページを付 | xの細国><br>より見せていただく<br>を破損したりしな<br>状況によっては、<br>本育館ご利用の<br>などずお特ち帰り<br>などしたしました                                                                                                    |
|                                                                                                    | 同合世先、総合体育館 電話072-848                                                                                                    | 746い場合は、豆林と秋り/月948日でにでいる<br>-4800                                                                                                    | к <b>у</b> .                                                                                                    |
|                                                                                                    | 2014年4月                                                                                                    | 定員 1 2 3 4 5<br>火 水 木 金 土                                                                                                    | 67日月                                                                                                    |
|                                                                                                    | メインアリーナ                                                                                                    |                                                                                                    | <ul> <li>休館日</li> </ul>                                                                                                    |
|                                                                                                    | 武追場<br>企業会                                                                                                    |                                                                                                    | ○ 休館日<br>○ 休館日                                                                                                    |
|                                                                                                    | く前の期間を表示                                                                                                    | (( 戻る 次へ )) ガン                                                                                                    | の期間を表示>                                                                                                    |
|                                                                                                    |                                                                                                    |                                                                                                    | and the second second sec |
|                                                                                                    | 色・文字サイズ変更 メニューヘ                                                                                                    | ≪戻る 次へ ≫                                                                                                    |                                                                                                    |

5. 時間帯別空き状況

空き状況の照会画面です。Oに下線が表示されている場合、予約を行う ことができます。利用したい室場の時間帯を選択し、「次へ」ボタンを押し て下さい。 ※複数選択可

枚方市 公共施設予約システム 空き照会・予約の申込 時間帯別空き状況 複数の時間帯の申込ができます。申込をしたいところを選んで 「次へ」のボタンを押してください。選択すると「選択」の文字が表示されます。 空きの時間帯でも予約が完了するまでの間に他の利用者に予約される場合があります。 メッセージ(通知) 処理ガイド 👘 🚓 (○:空きあり △:用途によっては使用可能 ×:空きなし -:申込対象外) ▼建設選択 -総合体育館 ▼日時選択 - 2014年4月1日 総合体育館 メインアリーナ 下線のある施設は案内画面があります。 表示期間:1週間 時間帯:全日 2014年4月1日 13:00° 17:00 全面 2/3面 1/3面 1/3面 1/3面 2343 ▼ 抽読算 ▼時間帯別空き状況 \_ ▼詳細中請 ▼申込確認 ▼申込完了 0 . << 戻る 次^>> 途中で、ブラウザの「戻る」は 使用しないでください。 色・文字サイズ変更 メニューヘ 《戻る 次へ》

6. ログイン

利用者IDとパスワードを入力し、「ログイン」ボタンを押して下さい。 ※既にログインしている場合、こちらの画面は表示されません。

| 枚方市 公共施設予# | ӯӈӆ <del>ҕ</del> ѧ <b>ログイン</b>                       |
|------------|------------------------------------------------------|
|            | 利用者IDとバスワードを入力して「ログイン」ボタンを押してください。<br>利用者ID 10000596 |
|            | バスワード                                                |
|            | the states                                           |
|            | メニューヘ 《戻る ログイノ》                                      |

#### 7. 予約申込 詳細申請

お申込に必要な項目を入力し、「確定」ボタンを押して下さい。 ※複数申込があり詳細内容が異なる場合は、お申込毎に設定する必要 があります。

| 枚方市 公共施設予約システム 予約申込 詳細申請      |                             |                           |                  |             |  |  |  |  |
|-------------------------------|-----------------------------|---------------------------|------------------|-------------|--|--|--|--|
| メッセージ(品類)<br>ログアウトする          | 施設<br>利用日                   | 総合体育館 メイン<br>2014/4/1     | アリーナ 全面<br>利用時間帯 | 18:00~21:00 |  |  |  |  |
| 処理ガイド ●表示<br>▼施設選択<br>一結合体育館  | 以下の詳細申請項                    | 目を全て申請して、「確定              | リボタンを押してください。    |             |  |  |  |  |
| ▼日時選択<br>-2014年4月1日           | 利用人数                        | 20 人                      |                  |             |  |  |  |  |
| - 表示期間:1週間<br>- 時間帯:全日        | 利用人数内訳                      | 市内 20                     | 市外               |             |  |  |  |  |
| ▼施設別空さ状況<br>▼時間帯別空さ状況         |                             | 1パレーボール                   | 2バスケットボール        |             |  |  |  |  |
| ▼詳細型情<br>▼中込確認                |                             | 3ノイドミントン                  | 4.卓球             |             |  |  |  |  |
| ▼申込完了                         |                             | 5ミニバスケットボール               | 6.ソフトバレーボール      |             |  |  |  |  |
|                               |                             |                           |                  |             |  |  |  |  |
| 途中で、ブラウザの「戻る」は<br>使用しないでください。 | 使用責任者氏名                     | ,<br>使用時の責任者氏名を,          | 入力してください。(任意)    |             |  |  |  |  |
|                               | 大会・行事名 大会・行事名を入力してください。(任意) |                           |                  |             |  |  |  |  |
|                               | 希望案内板表示                     | 案内板への表示希望内容を入力してください。(任意) |                  |             |  |  |  |  |
|                               |                             |                           |                  |             |  |  |  |  |

### 8. 予約申込 内容確認

申込内容をご確認の上、「申込」ボタンを押して下さい。

| 枚方市 公共施設予約システム 予約申込 内容確認      |                   |                                  |             |             |        |  |  |  |  |
|-------------------------------|-------------------|----------------------------------|-------------|-------------|--------|--|--|--|--|
| メッセージ(GAM)                    | 予約申込内署            | 予約申込内容の確認                        |             |             |        |  |  |  |  |
| ロクアウトする<br>処理ガイド #表示          | 申込内容を確認           | 申込内容を確認して、よろしければ「申込」ボタンを押してください。 |             |             |        |  |  |  |  |
| ▼施設選択<br>-総合体育館               | 総合体育館 メイ          | 総合体育館 メインアリーナ 全面 詳細申請>           |             |             |        |  |  |  |  |
| ▼日時選択<br>-2014年4月1日           | 利用日時              | 2014/4/1                         | 18:00~21:00 |             | 備品予約 > |  |  |  |  |
| - 表示期間:1週間<br>- 時間帯:全日        | 施設使用料             | 12,500円                          | 備品使用料       |             |        |  |  |  |  |
| ▼ <u>論説別空さ状況</u>              | 申請內容<br>注意重項      | 利用目的Iハレーホ                        | ール」、利用人数12  | )人」利用人数内訳「市 | P120AJ |  |  |  |  |
| ▼詳細申請                         | Tak Alta (Propio) |                                  |             |             |        |  |  |  |  |
| ▼申込前网<br>▼申込完了                |                   |                                  |             | i )         |        |  |  |  |  |
|                               |                   |                                  |             |             | - 7    |  |  |  |  |
| 途中で、ブラウザの「戻る」は<br>使用しないでください。 |                   |                                  |             |             |        |  |  |  |  |
|                               | 色・文字サイズ           | 绠 大ユーヘ                           | ≪戻る 申込≫     |             |        |  |  |  |  |

9. 予約申込 完了

お申込が完了しました。印刷したい場合は「印刷」ボタンを、備品予約をしたい場合は「備品予約」ボタンを押して下さい。

| 枚方市 公共施設予#                         | タシステム 予約             | 申込 完了                  |                      |             |            |
|------------------------------------|----------------------|------------------------|----------------------|-------------|------------|
| メッセージ(ABM)                         | 予約申込のう               | <b>宅</b> 了             |                      |             |            |
| ログアウトする<br>株理ガン(F ###              | 申込を受付けまし<br>仮予約として受付 | た。<br>けている施設があり        | ますので、ご注意くだ           | さい.         | EDBI       |
| ▼施設変捩<br>−総合体育館                    |                      |                        |                      | (           | 地図を見る      |
| ▼日時選択<br>-2014年4月1日                | 総合体育館 メイ             | シアリーナ 全面               |                      |             | 備品予約 >     |
| -表示期間:1週間<br>-時間帯:全日<br>▼体験2075まだ2 | 利用日時<br>施設使用料        | 2014/4/1<br>12,500     | 18:00~21:00<br>備品使用料 | -           | <b>仮子約</b> |
| ▼時間茶的空さ状況<br>▼詳細中請                 | 申請內容                 | 利用目的「バレーポ<br>料区分「市内・非営 | 「ール」、利用人数「20<br>利」   | )人」利用人数内訳「計 | 动20人」、使用   |
| ▼申込確認<br>▼申込完了                     | 注意事項                 |                        |                      | 승환          | 12 500円    |
|                                    |                      |                        |                      |             | - /        |
| 途中で、ブラウザの「戻る」は<br>使用しないでください。      |                      |                        |                      |             |            |
|                                    | 色・文字サイズ              | 変更 大コーへあ               | 66                   |             |            |

10. 備品予約

備品予約の一覧です。 ※施設によりシステムから予約ができない場合があります。その際は施設へお問合せ下さい。 備品の予約ができる施設はこちらへ。

| 枚方市 公共施設予#              | タシステム 備品(付帯品)予約     | J    |        |       |         |      |   |  |
|-------------------------|---------------------|------|--------|-------|---------|------|---|--|
| メッセージGBB0               | 備品(付帯品)の予約は施設にお問い合  | わせくだ | さい。    |       |         |      |   |  |
| በቻፖሳትያる                 | 総合体育館 メインアリーナ 全面    |      |        |       |         |      |   |  |
| 処理ガイド #表示               | 利用日 2014/4/1        |      | 利用     | 射間帯   | 18:00~2 | 1:00 |   |  |
| ▼施設選択                   | ※印の備品(付帯品)の予約は施設にお問 | い合わ  | せください。 |       |         |      |   |  |
| -総合体育館                  | 備品(付帯品)             | 単位   | 料金     | 貨出可能数 | 予約数     | 小哥   | F |  |
| -2014年4月1日              | 机                   | 台    | 50円    | 20    | 3       | * oP | 9 |  |
| - 表示期間:1週間<br>- 時間帯: 全日 | いす                  | 脚    | 50円    | 400   | )       | K OP | 9 |  |
| ▼施設別空さ状況                | レクチャー台              | 台    | 1,000円 | 2     | 3       | * 0P | 9 |  |
| ▼時間帯別空さ状況               | ワイヤレスマイク(追加用)       | 本    | 500円   | 3     | 3       | * oP | ŋ |  |
| ▼詳細申請<br>▼申込確認          | 放送設備(マイクロホン1本込)     | セット  | 2,000円 | 1     | 3       | K OP | 9 |  |
| ▼申込完了                   | 携帯用テーブデッキ           | 台    | 500円   | 2     | 3       | * 0P | 9 |  |
| 途中で、ブラウザの「戻る」は          | 黒板(ホワイトボード)         | 枚    | 100円   | 6     | 3       | * OP | 9 |  |
| 使用しないでください。             | 延長コード               | 本    | 100円   | 2     | )       | κ oP | 9 |  |
|                         |                     |      |        |       | _       |      | _ |  |
|                         | メジャー                | 個    | 100円   | 2     | 3       | * 0P | 9 |  |
|                         | 会計                  |      |        | offi  |         |      |   |  |
|                         |                     |      |        | 01-1  |         |      |   |  |
|                         |                     |      |        |       |         |      |   |  |
|                         | 色・文字サイズ変更 メニューヘ     | ~戻る  |        |       |         |      |   |  |

11. 備品予約[備品予約が可能な施設]

利用したい備品の数量を入力し、「料金計算」ボタンを押して下さい。料 金を確認し、「確定」ボタンを押して下さい。

| 枚方市 公共施設予約システム 備品(付帯品)予約                  |                                                                                                    |             |       |       |         |   |          |     |
|-------------------------------------------|----------------------------------------------------------------------------------------------------|-------------|-------|-------|---------|---|----------|-----|
| メッセージ(講知)<br>ロワア分する<br>処理ガイド 参表示<br>T協設課程 | 施設に付随する備品(付帯品)の予約を行います。<br>予約したい備品の数量を入力して、「確定」ボタンを押してください。<br>「料金計算」ボタンを押すと料金の小計・合計が表示されます。<br>施設<br>植葉生涯学習市民センター 第1集会室 |             |       |       |         |   |          |     |
| − 相乗生涯宇宮市民センター<br>▼日時選択                   | 利用日                                                                                                    | 2014        | /5/10 |       | 門用时间带   |   | 09:00~12 | :30 |
| - 2014年5月1日<br>- 表示期間: 1週間                | 備品(付帯品)                                                                                                    | )           | 単位    | 料金    | 貸出可能数   |   | 予約数      | 小計  |
| -時間帯:全日<br>▼施設別空き状況<br>▼時間帯別空き状況          | DVD・ビデオテレビ1                                                                                                    |             | 台     | -     |         | 1 | 1        | -   |
|                                           | DVD・ビデオテレビ2                                                                                                    |             | 台     | -     |         | 1 |          | -   |
| ▼中込確認                                     | ラジカセ                                                                                                    |             | 台     | -     |         | 1 |          | -   |
| ¥ 49,000 I                                | CDラジカセ                                                                                                    |             | 台     | -     |         | 1 | 1        | -   |
|                                           |                                                                                                    |             |       |       |         | - |          |     |
|                                           | 鏡(姿見)                                                                                                    |             | 台     | -     |         | 2 |          | -   |
|                                           |                                                                                                    | 0.01        |       |       | 110.01M |   |          |     |
|                                           |                                                                                                    | <u>ि</u> वा |       |       | 一和金訂界   |   |          |     |
|                                           |                                                                                                    |             | _     |       | _       |   |          |     |
|                                           | 色・文字サイズ変更                                                                                                    | ×2          | 《戻?   | 5 確定: | »       |   |          |     |

#### 12. 備品予約確認

申込内容を確認し、「申込」ボタンを押して下さい。

| 枚方市 公共施設予約                    | タシステム 予象 | 向申込 内容                           | 確認          |                  |         |  |  |  |
|-------------------------------|----------|----------------------------------|-------------|------------------|---------|--|--|--|
| メッセージ(副10)                    | 予約申込内    | 容の確認                             |             |                  |         |  |  |  |
| ログアウトする<br>処理ガイド 参表示          | 申込内容を確認  | ▶込内容を確認して、よろしければ「申込」ボタンを押してください。 |             |                  |         |  |  |  |
| ▼施設深設<br>- 楠葉生涯学習市民センター       | 楠葉生涯学習†  | 時民センター 第11                       | <b>山</b> 会室 |                  | 詳細申請 >  |  |  |  |
| ▼日時選択<br>- 2014年5月1日          | 利用日時     | 2014/5/10                        | 09:00~12:30 |                  | 備品予約 >  |  |  |  |
| - 表示期間:1週間<br>- 時間業: 全日       | 施設使用料    | 1,000円                           | 備品使用料       | -                |         |  |  |  |
| ▼施設別空さ状況                      | 申請内容     | 利用目的「エアロは                        | ごクス」、利用人    | 数「30人」利用人数内訳     | 「市内30人」 |  |  |  |
| ▼時間帯別空さ状況                     | 汪遼即項     |                                  |             |                  |         |  |  |  |
| ▼詳細申請<br>▼申达前認                |          |                                  |             |                  |         |  |  |  |
| ▼申込完了                         |          |                                  |             |                  |         |  |  |  |
|                               |          |                                  |             |                  | - /     |  |  |  |
| 途中で、ブラウザの「戻る」は<br>使用しないでください。 |          |                                  |             |                  |         |  |  |  |
|                               | 色・文字サイズ  | 変更 火ニューヘ                         | 《戻る 月       | <sup>9</sup> 込 ≫ |         |  |  |  |

- 。予約申込の確認
  - 1. トップページ

トップページの「公共施設予約メニュー」ボタンを押して下さい。

| 枚方市 公共施設予約シス   | テム 公共施設予約へようこそ                                                  |
|----------------|-----------------------------------------------------------------|
| 読上げブラウザ用画面にする  | 空き状況の照会や予約をしたい施設を選んでください。<br>予約取得 抽濁結果確認 ゲスト会級を行いたい方や 利用協能を施設の種 |
| ログインする         | 類や使用目的で探したい方は、「公共施設予約メニュー」を選んでください。                             |
| メッセージ(通知)      |                                                                 |
| 現在、お知らせはありません。 | 公共施設予約メニュー                                                      |
|                | 体育施設                                                            |
| 枚方市ホームページへ     | 文化施設                                                            |
|                | 74274LSRei22                                                    |
|                | 議会傍聴                                                            |
|                | ゲスト登録の方が申込める施設                                                  |
|                | 抽選に申込める施設                                                       |
|                |                                                                 |
|                | 色・文字サイズ変更 終了                                                    |

- 2. 公共施設予約メニュー
  - 「2. 予約内容の確認・取消」ボタンを押して下さい。

| 枚方市 Δ共施設予約システム 公共施設予約メニュー |             |               |           |  |  |  |
|---------------------------|-------------|---------------|-----------|--|--|--|
| 読上げブラウザ用画面にする<br>ログインする   | ご利用になるサービスを | 1つ選んでください。    |           |  |  |  |
|                           |             | 1. 空き照会・予約の申込 |           |  |  |  |
|                           |             | 2.予約内容の確認・取消  |           |  |  |  |
|                           |             | 3. 抽選申込の確認・取消 |           |  |  |  |
|                           |             | 4.利用者情報の設定・変更 |           |  |  |  |
|                           |             | 5.メッセージの確認    | ╤╤┯╼┺╼┯╴╲ |  |  |  |
|                           |             | 9.終了          |           |  |  |  |
| <u>枚方市ホームページへ</u>         |             |               |           |  |  |  |
|                           | 色・文字サイズ変更   | 終了 ≪戻る 次へ≫    |           |  |  |  |

3. ログイン

利用者IDとパスワードを入力し、「ログイン」ボタンを押して下さい。 ※既にログインしている場合には表示されません。

| <b>枚方市</b> 公共施設予4 | <sup>街システム</sup> <b>ログイン</b>                                  |
|-------------------|---------------------------------------------------------------|
|                   | 利用者IDとバスワードを入力して「ログイン」ボタンを押してください。<br>利用者ID 10000596<br>バスワード |
|                   | マウスで <b>ス</b> カ                                               |
|                   | 大ユーヘ 《戻る ログイノ》                                                |

4. 予約内容の確認

予約状況の一覧が表示されます。予約の詳細情報を確認する場合は、 「詳細」ボタンを押して下さい。

備品の確認・備品の変更をしたい場合は、「予約/変更」ボタンを押して下さい。

備品の確認・備品の変更は、こちらへ。

| 枚方市 公共施設予#                        | タシステム                          | 予約内容(                           | の確認・取消                                   |                     |              |                       |             |
|-----------------------------------|--------------------------------|---------------------------------|------------------------------------------|---------------------|--------------|-----------------------|-------------|
| xrセージ(講知)<br>ログアウトする<br>処理ガイド 非表示 | 予約の取消<br>す。)<br>予約内容や<br>場合は「予 | を行う場合は∏<br>>納付状況を確認<br>約/変更」ポタン | 取消」ボタンで選び、「<br>忍する場合は「詳細」が<br>がを押してください。 | 「次へ」ボタンを<br>ボタンを、備品 | 神してく<br>(付帯品 | ださい。(複数選択<br>)の追加予約や変 | できま<br>更をする |
| ▼予約確認                             |                                | 表示期間指定                          | 登録済施設グループ                                | 利用日順に               | 表示           | 印刷用画                  | Ida         |
| ▼予約取清確認<br>▼予約取法定                 | 総合体育館                          | 8 メインアリーン                       | ナ 全面                                     |                     |              |                       |             |
| • 1*940400 I                      | 状態                             | 利用日                             | 利用時間帯                                    | 使用料                 | 予約           | 備品(付帯品)               | 取消          |
|                                   | 仮予約                            | 2014/4/1                        | 18:00~21:00                              | 12,500円             | 詳細           | 予約/変更                 | 取消          |
| 途中で、ブラクザの「戻る」は<br>使用しないでください。     |                                |                                 |                                          |                     | (            |                       | ·)<br>7     |
|                                   | 色·文字                           | サイズ変更メ                          | ニューへ 《戻る                                 | 次へ>>                |              |                       |             |

5. 予約の詳細

予約の詳細画面です。「印刷」ボタンを押すと印刷が可能です。 申込済みの予約を他の日時に変更したい場合は、「予約の変更」ボタン を押して下さい。 ※体育館の予約は利用日の7日前までであれば、1回のみ変更が可能 です。

<u>予約の変更は、こちらへ。</u>

| 枚方市公共施設予約                                  | かステム予約(               | の詳細                                         |                   |
|--------------------------------------------|-----------------------|---------------------------------------------|-------------------|
| メッセージ(GBN)                                 | 予約の変更をする<br>過ぎている場合は3 | 暑合は、「予約の変更」ボタンを押してください。(予約変更締<br>変更はできません。) | 切日時を「印刷           |
| ログアウトする                                    | 施設名称                  | 総合体育館 メインアリーナ 全面                            |                   |
| 処理ガイド #表示                                  | 利用日時                  | 2014/4/1 18:00~21:00                        | 仮予約               |
| <ul> <li>▼予約確認</li> <li>▼予約取消確認</li> </ul> | 申請內容                  | 利用目的「バレーボール」、利用人数「20人」利用人数内訳<br>料区分「市内・非営利」 | 「市内20人」、使用        |
| ▼予約取清完了                                    | 施設使用料                 | 12,500円                                     |                   |
|                                            | 備品使用料                 | -                                           |                   |
| 途中で、ブラウザの「戻る」は                             | 支払済金額                 | 0円                                          |                   |
| 使用しないでください。                                | 注意事項                  |                                             |                   |
|                                            |                       |                                             | 予約の変更<br>礼申請内容で予約 |
|                                            | 色・文字サイズ変              | 更 大^ 《戻る                                    |                   |

5. 備品の変更

変更したい備品の数量を入力し、「料金計算」ボタンを押して下さい。料 金を確認し、「次へ」ボタンを押して下さい。

| 枚方市公共施設予約                                | タシステム 備品(何                              | <b>t帯品)</b>             | 予約                    |                       |                   |    |          |     |
|------------------------------------------|-----------------------------------------|-------------------------|-----------------------|-----------------------|-------------------|----|----------|-----|
| メッセージ(通知)<br>ログアウトする                     | 施設に付随する備品(<br>予約したい備品の数量<br>「料金計算」ボタンを押 | 付帯品)の<br>を入力して<br>すと料金の | 予約を行<br>、「次へ」<br>小計・合 | います。<br> ボタンを<br>計が表示 | 押してください。<br>されます。 |    |          |     |
| 処理ガイド #表示<br>▼予約確認<br>▼予約取消確認<br>▼予約取消完了 | 施設<br>利用日                               | 楠葉生涯的<br>2014           | 学習市民<br>4/5/10        | センター                  | 第1集会室<br>利用時間帯    |    | 09:00~12 | :30 |
|                                          | 備品(付帯品                                  | )                       | 単位                    | 料金                    | 貸出可能数             |    | 予約数      | 小計  |
| 達虫で、ブラウザの「戻る」は                           | DVD・ビデオテレビ1                             |                         | 台                     | -                     |                   | ı٢ | 1        | -   |
| EHU40CARON.                              | DVD・ビデオテレビ2                             |                         | 台                     | -                     |                   | 1  |          | -   |
|                                          | ラジカセ                                    |                         | 台                     | -                     |                   | 1  |          | -   |
|                                          | CDラジカセ                                  |                         | 台                     | -                     |                   | 1  | 1        | -   |
|                                          |                                         |                         |                       |                       |                   | -  |          |     |
|                                          | ウレタンマット                                 |                         | 組                     | -                     |                   | 20 | 10       | -   |
|                                          | 暗幕                                      |                         | 枚                     | -                     |                   | 4  |          | -   |
|                                          | ビアノ(視聴覚室)                               |                         | 台                     | -                     |                   | 1  |          | -   |
|                                          | 镜(姿見)                                   |                         | 台                     | -                     |                   | 2  |          | -   |
|                                          |                                         | 合計                      |                       |                       | - 料金計算            | )  |          |     |

6. 備品の変更確認と予約の完了

予約内容をご確認の上、「予約」ボタンを押して備品の変更が完了しま す。

| 枚方市公共施設予約          | システム 備品(有   | 帯   | 品) <sup>;</sup> | 予約   | 確認   |      |            |             |
|--------------------|-------------|-----|-----------------|------|------|------|------------|-------------|
| メッセージ(品知)          | 予約内容を確認して、  | よろし | けれは             | 「予約」 | ボタンを | 押して  | ください。      |             |
| 8272130            | 施設          | 楠葉  | 生涯学             | 習市民  | センター | ・第11 | <b>集会室</b> |             |
| 処理ガイド #表示          | 利用日         |     | 2014            | 5/10 |      | 利用   | 開帯         | 09:00~12:30 |
| ▼予約確認              | 備品(付帯品)     |     | 単位              | 料金   | 予約数  | 小計   |            |             |
| ▼予約成消確認<br>▼予約取消率7 | DVD・ビデオテレビ1 |     | 台               | -    |      | 1 -  | -          |             |
| · / · / · / ·      | CDラジカセ      |     | 台               | -    |      | 1 -  | -          |             |
|                    | ウレダンマット     |     | 組               | -    | 1    | 0 -  | -          |             |
| 途中で、ブラウザの「戻る」は     |             |     |                 |      |      |      |            |             |
| DE/BU-441 CA/COV+  |             |     |                 | 습앍   |      |      | -          |             |
|                    |             |     |                 |      |      |      |            |             |
|                    |             |     |                 |      |      |      |            |             |
|                    |             |     |                 |      |      |      |            |             |
|                    |             |     |                 |      |      |      |            |             |
|                    |             |     |                 |      |      |      |            |             |
|                    |             |     |                 |      |      |      |            |             |
|                    | 色・文字サイズ変更   | ×   |                 | <    | 戻る   | 予約 ≫ | •          |             |

- 。予約申込の取消
  - 1. トップページ

トップページの「公共施設予約メニュー」ボタンを押して下さい。

| 枚方市 公共施設予約シス   | テム 公共施設予約へようこそ                                                  |
|----------------|-----------------------------------------------------------------|
| 読上げブラウザ用画面にする  | 空き状況の照会や予約をしたい施設を選んでください。<br>予約取得 抽濁結果確認 ゲスト会録を行いたい方や 利用協能を施設の種 |
| ログインする         | 類や使用目的で探したい方は、「公共施設予約メニュー」を選んでください。                             |
| メッセージ(通知)      |                                                                 |
| 現在、お知らせはありません。 | 公共施設于約メニュー                                                      |
|                | 体育施設                                                            |
| 枚方市ホームページへ     | 文化施設                                                            |
|                | 福祉施設                                                            |
|                | 議会傍聴                                                            |
|                | ゲスト登録の方が申込める施設                                                  |
|                | 抽選に申込める施設                                                       |
|                |                                                                 |
|                | 色 文字サイズ変更 終了                                                    |

- 2. 公共施設予約メニュー
  - 「2. 予約内容の確認・取消」ボタンを押して下さい。

| 枚方市 公共施設予約シス            | テム 公共施設予    | 約メニュー         |          |
|-------------------------|-------------|---------------|----------|
| 読上げブラウザ用画面にする<br>ログインする | ご利用になるサービスを | 1つ選んでください。    |          |
|                         |             | 1.空き照会・予約の申込  |          |
|                         |             | 2.予約内容の確認・取消  |          |
|                         |             | 3. 抽選申込の確認・取消 |          |
|                         |             | 4.利用者情報の設定・変更 |          |
|                         |             | 5.メッセージの確認    | ╤╤┯╼┺╼┯╲ |
|                         |             | 9.終了          |          |
| 枚方市ホームページへ              |             |               | E S      |
|                         | 色・文字サイズ変更   | 終了 《戻る 次へ》    |          |

3. ログイン

利用者IDとパスワードを入力し、「ログイン」ボタンを押して下さい。 ※既にログインしている場合は表示されません。

| <b>枚方市</b> 公共施設予4 | <sup>街システム</sup> <b>ログイン</b>                                  |
|-------------------|---------------------------------------------------------------|
|                   | 利用者IDとバスワードを入力して「ログイン」ボタンを押してください。<br>利用者ID 10000596<br>バスワード |
|                   | マウスで <b>ス</b> カ                                               |
|                   | 大ユーヘ 《戻る ログイノ》                                                |

4. 予約内容の確認・取消

予約状況の一覧が表示されます。取消したい予約の「取消」ボタンを押 し、「次へ」ボタンを押して下さい。 ※複数選択可 ※システムから取消が行えない場合は、施設へご連絡下さい。

| 枚方市 公共施設予#                        | <b>タシステム</b>                   | 予約内容0                             | )確認・取消                                |                        |                               |             |
|-----------------------------------|--------------------------------|-----------------------------------|---------------------------------------|------------------------|-------------------------------|-------------|
| メッセージ(講知)<br>ログアウトする<br>処理方(F #表示 | 予約の取消<br>す。)<br>予約内容や<br>場合は「予 | 特を行う場合は「明<br>や納付状況を確認<br>約/変更」ボタン | 以消」ボタンで選び、<br>「する場合は「詳細」<br>を押してください。 | 「次へ」ボタンを押<br>ボタンを、備品(作 | してください。(複数選択で<br>1帯品)の追加予約や変更 | できま<br>Eをする |
| ▼予約確認                             |                                | 表示期間指定                            | 登録済施設グループ                             | 1 利用日順に表               | 示 印刷用画面                       | li          |
| ▼予約取清確認 ▼予約取清完了                   | 総合体育員                          | 8 メインアリーナ                         | 全面                                    | 4.000                  |                               |             |
|                                   | 状態                             | 利用日                               | 利用時間帶                                 | 使用料 日                  | 向約 備品(何帶品)                    | 取用          |
|                                   | 仮予約                            | 2014/4/2                          | 09:00~12:00                           | 12,500円 📲              | ¥細 予約/変更                      | 取消          |
| 途中で、ブラウザの「戻る」は<br>使用しないでください。     | 総合体育員                          | 🖁 メインアリーナ                         | 2/3面                                  |                        | ·.                            |             |
|                                   | 状態                             | 利用日                               | 利用時間帯                                 | 使用料 📑                  | 6約   備品(付帯品)                  | 取消          |
|                                   | 仮予約                            | 2014/4/5                          | 09:00~12:00                           | 6,600円 📑               | ¥細 予約/変更                      | 取消          |
|                                   |                                |                                   |                                       |                        | E.                            | 7           |
|                                   | 色·文字                           | サイズ変更 メニ                          | ニューへ 《戻る                              | 次へ >>                  |                               |             |

5. 予約の取消 確認

取消したい予約の内容を確認し、「取消」ボタンを押して下さい。

| 枚方市 公共施設予#                    | タシステム 予言 | 約の取消            | 崔認            |               |          |        |
|-------------------------------|----------|-----------------|---------------|---------------|----------|--------|
| メッセージGBD                      | 予約の取消    | 肖確認             |               |               |          |        |
| ログアウトする<br>処理ガイド #表示          | 以下の予約をI  | 収消します。内容が       | がよろしければ「!     | 収消」ボタンを       | 甲してください。 |        |
| ▼予約取消確認<br>▼予約取消確認<br>▼予約取消完了 | 状態       | 利用日<br>2014/4/5 | 利用時間帯         | 総合体音能         | 施設名称     | 2/3面   |
|                               | UX 1-45  | 2014/4/5        | 09:00 - 12:00 | 10 C PP 19 26 |          | 27 500 |
| 達中で、フラワブの1戻ら1は<br>使用しないでください。 |          |                 |               |               | (I       |        |
|                               | 色・文字サイ   | ズ変更 メニュー        | へ<br>《戻る      | 取消>>          |          |        |

6. 予約の取消 完了

予約の取消が完了しました。印刷したい場合は「印刷」ボタンを押し、「メ ニューへ戻る」ボタンを押して下さい。

| 枚方市公共施設予約                     | カシステム 予 | 約の取消     | 完了          |       |         |      |       |
|-------------------------------|---------|----------|-------------|-------|---------|------|-------|
| メッセージGBD                      | 予約の取消   | 肖 完了     |             |       |         |      |       |
| ログアウトする<br>処理ガイド 申表示          | 以下の予約を  | 取消しました。  |             |       |         | (    | ÉDIBI |
| ▼于約確認<br>▼子約確認                | 状態      | 利用日      | 利用時間帯       |       | 施設名称    |      |       |
| ▼子約股百定7<br>▼子約股百定7            | 仮予約     | 2014/4/5 | 09:00~12:00 | 総合体育館 | メインアリーナ | 2/3面 |       |
| 途中で、ブラウザの「戻る」は<br>使用しないでください。 |         |          |             |       | J       |      |       |
|                               | 色・文字サイ  | (ズ変更     | 大コーへ戻る      |       |         |      |       |

- 。クレジット決済
  - 1. 予約申込 完了から[クレジット決済]

予約申込完了後、使用料をクレジット決済することができます。ご利用の 方は、画面下「クレジット決済へ」ボタンを押して下さい。 また、「予約申込の確認・変更」からもクレジット決済が可能です。ご利用 の方はこちらへ。

| メッセージ (運知)                       | 予約申込の              | 完.       | 7                               |                                            |                                  |                         |
|----------------------------------|--------------------|----------|---------------------------------|--------------------------------------------|----------------------------------|-------------------------|
| 0979トする<br>処理ガイド #表示             | 申込を受付けま<br>仮予約として受 | 印刷 地図を見る |                                 |                                            |                                  |                         |
| ▼施設後索<br>-総合体育館                  | 総合体育館 メ            | インア      | リーナ 全面                          |                                            |                                  | 備品予約 >                  |
| ▼日時運択<br>                        | 利用日時               |          | 2018/1/20                       | 09:00~12:00                                |                                  | 仮予約                     |
| 一表示期間:1週間                        | 施設使用料              |          | 9,000円                          | 備品使用料                                      |                                  |                         |
| -時間帯:全日<br>▼施設期空き状況<br>▼時間帯別空き状況 | 申請內容               | 利用人」会    | 目目的「バレーオ<br>、申請者電話番<br>行事名「練習」、 | ペール 枚方一郎」、利号「0901111111<br>使用料区分「市内・э      | 用人数「30人」利用<br>1」、使用責任者氏名<br> 宮利」 | 人数内訳「市内30<br>3「枚方一郎」、大  |
| ▼詳細中請<br>= 由2.時期                 | 注意事項               |          |                                 |                                            |                                  |                         |
| ▼中 <u>陸</u> 観器<br>▼中込売了          | 総合体育館 会            | 議室       | 第1会議室(小                         | 9                                          |                                  | 備品予約 >                  |
|                                  | 利用日時               |          | 2018/1/20                       | 13:00~17:00                                |                                  | 仮予約                     |
| 冷めで づつつぜの「豆をパナ                   | 施設使用料              |          | 1,800円                          | 備品使用料                                      |                                  |                         |
| 使用しないでください。                      | 申請內容               | 利用請求     | 月目的「会議 材<br>皆電話番号「O9<br>練習」、使用料 | (方一部」、利用人数「<br>011111111」、使用<br>区分「市内・非営利」 | 30人」利用人数内部<br>用責任者氏名「枚方          | 『「市内30人」、申<br>一郎」、大会・行事 |
|                                  | 注意市项               |          |                                 |                                            |                                  |                         |
|                                  |                    |          |                                 |                                            | 승리                               | 10,800円                 |
|                                  |                    |          | -                               |                                            |                                  |                         |
|                                  | 色・文字サイズ            | 変更       | メニューへ戻る                         | クレジット決済へ                                   |                                  |                         |

2. クレジット決済 条件検索

利用施設のプルダウンから、該当する施設を選択します。利用年月を入 カし、「検索」ボタンを押して下さい。

| 枚方市 公共施設予約                                                                                                 | わシステム <b>クレジ</b> | ット決済     | 条件検索         |           |
|----------------------------------------------------------------------------------------------------|------------------|----------|--------------|-----------|
| x98-3 (3030)                                                                                               | 利用施設および利用的       | ∓月を選択・入フ | りして、「検索」ボタンを | を押してください。 |
| ログアウトする                                                                                                    |                  |          |              |           |
| ▼集設後索<br>-総合体育館<br>▼日時選択                                                                                   | 利用施設             | 施設利用料    | (枚方市立総合体育)   | 館) ~      |
| - 2018年1月20日<br>- 表示規制:1 返時<br>- 時間帯:全日<br>▼ 施設用空さ状況<br>▼ 時間帯預望さ状況<br>▼ 詳細中請<br>▼ 中込確認<br>▼ 中込確認<br>▼ 中込完了 | 利用年月             |          | 2018 年       |           |
| 途中で、ブラウザの「戻る」は<br>使用しないでください。                                                                              |                  |          |              |           |
|                                                                                                    | 色・文字サイズ変更        | <u> </u> | ≪戻る 検索≫      |           |

3. クレジット決済 選択

予約申込一覧から、クレジット決済する室場の「選択」ボタンを選択して、 「クレジット決済」ボタンを押して下さい。 ※複数選択可。

| ログアクトする         施設名         総合体育館           処理ガイド         非表示         施設名         総合体育館           V施設検索         利用日         利用時間帯         空場 面名           -総合体育館         仮予約         2018/1/20         09:00~12:00         メインアリーナ         全面           - 1018年1月20日         仮予約         2018/1/20         13:00~17:00         会議室 第1 会議室(小) | 使用料    | 3816 |
|----------------------------------------------------------------------------------------------------|--------|------|
| <u>第2世74下</u><br><b>非</b> 読後索<br>「能読後索<br>「自時講派<br>1915年1月20日<br>仮子約 2018/1/20 09:00~12:00 メインアリーナ 全面<br>2018/1/20 13:00~17:00 会議室 第1会議室(小)                                                                                                    | 使用料    | 712  |
| - 総合体育修<br>▼日時選択<br>- 2018/1/20 09:00~12:00 メインアリーナ 全面<br>- 2018年1月20日<br>仮予約 2018/1/20 13:00~17:00 会議室 第1会議室(小)                                                                                                    | _      |      |
| -2018年1月20日 仮予約 2018/1/20 13:00~17:00 会議室 第1会議室(小)                                                                                                    | 9,000円 | 選択   |
| 一表示规则计说的                                                                                                    | 1,800円 | 選択   |
| <ul> <li>▼施設留空き状況</li> <li>▼時間臺旗空き状況</li> <li>▼詳細中語</li> <li>▼中込確認</li> <li>▼中込売了</li> <li>注中で、ブラウザの「戻る」は</li> <li>使用しないでください。</li> </ul>                                                                                                    |        | )    |

4. クレジット決済 確認

クレジット決済をする予約が表示されます。予約内容をご確認のうえ、 「確定」ボタンを押して下さい。

| 枚方市 公共施設予約                                                                                                    | システム           | クレジッ             | ト決済              | 確認              |              |          |         |
|----------------------------------------------------------------------------------------------------|----------------|------------------|------------------|-----------------|--------------|----------|---------|
| メッセージ (原知)<br>ログアウトする                                                                                                    | 選択された<br>よろしけれ | :予約のクレ<br>ば「確定」ボ | ジット決済を<br>タンを押しす | 行います。<br>てください。 |              |          |         |
| 処理ガイト 非表示                                                                                                    | 施設名            | 総合体育             | ŝ                |                 |              |          |         |
| ▼施設使索<br>-総合体育館                                                                                                    | 状態             | 利用               | E State          | 利用時間帯           | Metal States | 室場 而名    | 使用料     |
| ▼日時選択                                                                                                    | 仮予約            | 2018/            | 1/20             | 09:00~12:00     | メインア         | リーナ 全面   | 9,000円  |
| -2018年1月20日<br>-表示期間:1週間                                                                                                    | 仮予約            | 2018/            | 1/20             | 13:00~17:00     | 会議室          | 第1会議室(小) | 1,800円  |
| <ul> <li>●時間帯:全日</li> <li>▼施設期空き状況</li> <li>▼時間帯用空き状況</li> <li>▼詳細申請</li> <li>▼中込産証</li> <li>▼中込完了</li> <li>途中で、ブラウザの「戻る」は<br/>使用しびれいでくたさい。</li> </ul> |                |                  |                  |                 |              | 合計       | 10,800円 |
|                                                                                                    |                |                  |                  |                 |              |          |         |
|                                                                                                    | 色·文字           | サイズ変更            | ××               | ~~ 戻る           | 確定 >>        |          |         |

5. クレジット決済 注意事項

注意事項をご確認のうえ、「同意する」ボタンを押して下さい。 ◆外部の「ウェルネット クレジット支払い」サイトに遷移しますので、クレ ジット情報を入力して下さい。終わりましたら、「閉じる」ボタンを押して、 枚方市施設予約にお戻りください。

| 枚方市公共地設予                                                                                                    | <sub>約システム</sub> クレジット決済 注意事項                                  |
|----------------------------------------------------------------------------------------------------|----------------------------------------------------------------|
| メッセージ (源知)<br>ログアウトする                                                                                                    | ウェルネット株式会社の画面に遷移しますので、「クレジット支払い」のガイド<br>ライン・利用規約等を確認してご使用ください。 |
| 処理ガイド 非表示<br>▼施設検索<br>- 総合体育館<br>▼日時選択<br>- 2018年1月20日<br>- 表示期間:1週間<br>- 時間帯:全日<br>▼施設開空ぎ状況<br>▼時間帯現空さ状況<br>▼時間帯現空さ状況<br>▼詳細中語<br>▼中込電記<br>▼中込完了 |                                                                |
| 途中で、ブラウザの「戻る」は<br>使用しないでください。                                                                                                    |                                                                |
|                                                                                                    | 色・文字サイズ変更 メニューへ <<同意しない 同意する>>                                 |

6. クレジット決済受付 完了

クレジット決済の受付が完了しました。納付確認書を印刷する場合は 「納付確認書」ボタンを押してください。

| メッセージ (満知)<br>ログアクトする<br>処理ガイド 弁表示                                                                                      | 下記の通り、<br>整理番号を<br>納付確認書<br>※状態が「多<br>ません。                            | クレジット決済の<br>空えてください。<br>を印刷したい場合<br>空付」の場合は、ク    | 受付が完了しました<br>は、「納付確認書」<br>レジット決済が行れ | と。<br>ボタンを押してください。<br>つれていないため「納付確認 | 2書」が出力でき |
|----------------------------------------------------------------------------------------------------|-----------------------------------------------------------------------|--------------------------------------------------|-------------------------------------|-------------------------------------|----------|
| <ul> <li>▼ 施設検索</li> <li>- 総合体育館</li> <li>▼ 日時満訳</li> <li>- 2018年1月20日</li> <li>- 表示規範に1週間</li> <li>- 時間帯:全日</li> </ul> | <ul> <li>クレジット第</li> <li>整理番号</li> <li>受付日時</li> <li>決済完了日</li> </ul> | 快済実施後、「更素<br>201712153978<br>2017/12/15 10:<br>5 | 所」ボタンを押して最<br>419612<br>09          | な新情報を取得してください。                      | 更新       |
| ▼施設別空き状況<br>▼時間帯別空き状況                                                                                                   | 施設名                                                                   | 绘合体育館                                            |                                     | -                                   |          |
| ▼詳細中請                                                                                                    | 状態                                                                    | 利用日                                              | 利用時間帯                               | 室場 而名                               | 使用料      |
| ▼甲込確認<br>▼申込豊了                                                                                                    | 受付済                                                                   | 2018/1/20                                        | 09:00~12:00                         | メインアリーナ 全面                          | 9,000円   |
|                                                                                                    | 受付済                                                                   | 2018/1/20                                        | 13:00~17:00                         | 会議室 第1会議室(小)                        | 1,800円   |
| 途中で ブラウザの「戻る」は<br>使用していでください。                                                                                           |                                                                       |                                                  |                                     | 승립                                  | 10,800円  |

1-2. 予約内容の確認・取消から[クレジット決済]

メニューから「2.予約内容の確認・取消」ボタンを選択し、ログインします。

「予約内容の確認・取消」画面に「クレジット決済画面」ボタンが表示されますので、こちらからクレジット決済にお進み下さい。

※この先の操作は、「予約申込 完了」からクレジット決済をする操作と 同じです。

| メッセージ (通知)<br>ログアウトする         | す。)<br>予約内容                | や納付状況を確             | 認する場合は「詳細」オ           | 「タンを、備品           | 6(付帯品   | )の追加予約や3 | n cea<br>を更をする |  |
|-------------------------------|----------------------------|---------------------|-----------------------|-------------------|---------|----------|----------------|--|
| 処理ガイド 非表示                     | 増合け1月                      | ·利/変更」不早.<br>表示期間指定 | を押してたさい。<br>登録済施設グループ | 利用日本に             | 表示      | 印刷用目     | 価              |  |
| ▼予約取消確認<br>▼予約取消完了            |                            |                     |                       |                   |         | クレジット決   | 許画面            |  |
|                               | <b>総合体育</b><br>状態          | 11日日<br>11日日        | ナ全面<br>利用時間幕          | (FRIERS)          | 110 210 | 62(632)  | IN 151         |  |
| 途中で、ブラウザの「戻る」は<br>使用しないでください。 | -                          | 2018/1/20           | 09:00~12:00           | <del>9,000円</del> | i¥i8    | 予約/変更    | 取消             |  |
|                               | <u>総合体育館</u> 会議室 第1 会議室(小) |                     |                       |                   |         |          |                |  |
|                               | 状態                         | 利用日                 | 利用時間蒂                 | 使用料               | 了約      | 備品(付帯品)  | 取消             |  |
|                               | -                          | 2018/1/20           | 13:00~17:00           | 1,800円            | 詳細      | 予約/変更    | 取消             |  |
|                               |                            |                     |                       |                   | free    |          | 7              |  |

- 抽選申込
  - 1. トップページ

トップページの「抽選に申込める施設」を選択して下さい。

| 枚方市 公共施設予約シス                | テム 公共施設予約へようこそ                                                  |
|-----------------------------|-----------------------------------------------------------------|
| 読上げブラウザ用画面にする               | 空き状況の照会や予約をしたい施設を選んでください。<br>予約取得 地源結果取得 ゲフト会報を行いたいため 利田族恐を施設の種 |
| ログインする                      | 類や使用目的で探したい方は、「公共施設予約メニュー」を選んでください。                             |
| メッセージ(通知)<br>現在、お知らせはありません。 | 公共施設予約メニュー                                                      |
|                             | 体育施設                                                            |
| 枚方市ホームページへ                  | 文化施設                                                            |
|                             | 福祉施設                                                            |
|                             | 議会傍聴                                                            |
|                             | ゲスト登録の方が申込める施設                                                  |
|                             | 抽選に申込める施設                                                       |
|                             |                                                                 |
|                             | 色・文字サイズ変更 終了                                                    |

#### 2. 施設選択

利用したい施設を選択し、「次へ」ボタンを押して下さい。 ※複数選択可

| 処理刀イド 非表示                              | 総合体育館         | ** | 渚市民体育館          | - |
|----------------------------------------|---------------|----|-----------------|---|
| 日時選択                                   | 伊加賀体育館        | ** | サプリ村野体育館        | - |
| ▼施設別空さ状況<br>■時間帯別空さ状況                  | 淀川阿川酸グラウンド    | ** | 藤阪テニスコート        |   |
| ▼詳細申議<br>▼中込確認                         | 伊加賀テニスコート     | ** | 王仁公園テニスコート      | - |
| ▼申込完了<br>参中で、ブラウザの「戻る」は<br>変用しないでください。 | 王仁公園パレーボールコート | ** | 伊加賀運動広場         |   |
|                                        | サブリ村野運動広場     | ** | 枚方市運動広場         |   |
|                                        | 楠葉生涯学習市民センター  | ** | サンプラザ生涯学習市民センター | - |
|                                        | さだ生涯学習市民センター  | ** | 御殿山生涯学習美術センター   |   |
|                                        | 牧野生涯学習市民センター  | ** | 津田生涯学習市民センター    | - |
|                                        | 菅原生涯学習市民センター  | ** | 南部生涯学習市民センター    | - |
|                                        | 生涯学習情報ブラザ     | ** | 枚方公園青少年センター     |   |

3. 日時選択

抽選申込をしたい期間を指定し、「次へ」ボタンを押して下さい。

| 枚方市 公共施設予#                                                                                                    | 約システム空き照会・予約の申込 日時選択                                                                                                    |
|----------------------------------------------------------------------------------------------------|----------------------------------------------------------------------------------------------------|
| メッセージ(道知)       処理ガイド 申表示       * 施設資数       - 総合特育能       * 国話学校2       * 施設対空さ状況       * 協聞学校立さ状況       * 詳細申請 | 空き状況の照会や予約をしたい期間を指定して、「次へ」のボタンを押してください。<br>表示形式にカレンダーを選んだ場合、表示期間と表示曜日は無効です。<br>6月 2014年7月 8月<br>日月火水本金土<br>2930123455<br>6789101112<br>表示開始日 2014年 7月 1日 |
| ▼申込確認<br>▼申込完了                                                                                                   | 13     14     15     16     17     18     19       20     21     22     23     24     25     26       27     28     29     30     31     1     2         |
| 途中で、ブラウザの「戻る」は<br>使用しないでください。                                                                                    | 3 4 5 6 7 8 9<br>表示開始日はこのカレンダーから<br>選ぶ事もできます。 < 曜日の指定をしたい場合のみ選んでください><br>表示曜日月火水木金土日祝                                                                    |
|                                                                                                    | 色・文字サイズ変更 メニューヘ 《戻る 次へ》                                                                                                    |

#### 4. 施設別空き状況

[抽選]と表示された日は、抽選のお申込が可能です。利用したい室場の 日付を選択し、「次へ」ボタンを押して下さい。 ※複数選択可

| 枚方市公共施設予約                                                                                                    | システム空き照会                                                                                                 | ・予約の                                         | 申込力                                     | 施設別                                        | 空きれ                             | 犬況                               |                           |                  |
|----------------------------------------------------------------------------------------------------|----------------------------------------------------------------------------------------------------|----------------------------------------------|-----------------------------------------|--------------------------------------------|---------------------------------|----------------------------------|---------------------------|------------------|
| メッセージ(請知)           処理ガイド         #表示           *         #法会体育館           *         1014年7月1日           -         表示規題:1週間           -         表示規題:2週間 | "。"、"ム"、"抽選"と表示<br>「次へ」のボタンを押してく<br>複数の日にちの申込がで<br>ただし、"。"や"ム"の期間<br>(抽選:抽選申込可<br>外)<br>表示開始日:2014/07/01 | されている日<br>ださい。選択<br>きます。<br>化"抽選"の規<br>能 :空き | は申込が<br>すると「選打<br>間を同時<br>△:一部空<br>カレンダ | できます。8<br>尺」の文字が<br>に申込する<br>き ×:空き<br>一形式 | 申込をした<br>が表示され<br>ちことはて<br>おし - | こいところる<br>れます。<br>きません。<br>:申込期間 | :選んで<br>外 *:公開            | 財象               |
| →法院的法定支払款<br>▼時間帯別空さ状況                                                                                                    | < 14 co.862                                                                                              | 別の期間を表示                                      | させると、遊                                  | 観の指定は対                                     | 解除されま                           | す.                               | 2:03                      |                  |
| ▲钱和由課                                                                                                    | 総合体育館                                                                                                    |                                              |                                         |                                            |                                 |                                  |                           |                  |
| ▼申込確認<br>▼申込完了                                                                                                    | 当体育館をご利用いただく<br>【使用規則】1.使用許可                                                                             | 場合は、以下書を使用当日                                 | の事項を決<br>に、必ず扱                          | 守ください。<br>帯してくだる                           | い。(係)                           | 員の指示に                            | より見せてい                    | ただく              |
| 途中で、ブラウザの「戻る」は<br>使用しないでください。                                                                                                    | 場合があります)2.使用に<br>いよう十分気をつけてくださ<br>使用者において修理機たり                                                           | あたっては、管<br>い。万一破損<br>汚白用してい                  | 理者の指<br>した場合は<br>ナナキナさ                  | 示に従ってく<br>適ちに届け<br>4 体容論                   | ださい。 3<br>出てくださ<br>師知け参せ        | 3. 施設など<br>い。破損の                 | を破損した!<br>状況によって<br>体容鐘ご利 | )しな<br>ては、<br>田の |
|                                                                                                    |                                                                                                    |                                              |                                         |                                            |                                 |                                  |                           |                  |
|                                                                                                    | 問合せ先:総合体育館 電                                                                                             | 【話072-848-                                   | 4800                                    |                                            |                                 |                                  |                           |                  |
|                                                                                                    | 2014年7月                                                                                                  |                                              | 定員                                      | يل ا                                       | 2<br>水                          | 3 4<br>木 金                       | 56<br>±8                  | 了月               |
|                                                                                                    | メインアリーナ                                                                                                  |                                              | -                                       | 選択抽選                                       | 實択抽選                            | 抽選抽選                             | 抽選抽選(                     | 木館日              |
|                                                                                                    | 武道場<br>会議会                                                                                               |                                              | -                                       | 田田                                         | tdo 39                          | 抽题抽题                             | 抽選抽選                      | 木館日本館日           |
|                                                                                                    | く前の期間を表示                                                                                                 |                                              | <u>&lt;&lt; 戻る</u>                      | 次~>>                                       | miles                           | THE PARTY OF                     | 次の期間を                     | 表示>              |
|                                                                                                    | 色・文字サイズ変更                                                                                                | K-1-~                                        | <b>≪戻る</b>                              | 次へ >>                                      |                                 |                                  |                           |                  |

5. 時間帯別空き状況

利用したい室場の時間帯を選択し、「次へ」ボタンを押して下さい。 ※複数選択可

| 枚方市公共施設予約                                | かステム空き照会・う                                                                              | <b>予約の申込</b> 日                                                   | 時間帯別3                                            | 空き状況                          |                    |
|------------------------------------------|-----------------------------------------------------------------------------------------|------------------------------------------------------------------|--------------------------------------------------|-------------------------------|--------------------|
|                                          | 複数の時間帯の申込ができま<br>「次へ」のボタンを押してくださ<br>空きの時間帯でも予約が完了<br>(抽選:抽選申込可能<br>象外)<br>括弧の中は現在の、「抽選申 | にす。申込をしたいと<br>い、選択すると「選」<br>するまでの間に他の<br>○:空きあり △:用<br>込数/空き面数」で | ころを選んで<br>沢」の文字が表示<br>り利用者に予約。<br>途によっては使」<br>す。 | たされます。<br>される場合があ<br>用可能 ×:空き | 5ります。<br>5なし -:申込対 |
| ▼日時選択                                    | 総合体育館 メインアリーナ                                                                           | 下線のある施設は案内                                                       | 画面があります。                                         |                               |                    |
| -2014年7月1日<br>-表示期間:1週間                  | 2014年7月1日<br>(火)                                                                        | 定員                                                               | 9.00~<br>12:00                                   | 13.00~<br>17:00               | 18:00~<br>21:00    |
| - HER: 20                                | 全面                                                                                      | -                                                                | 抽選(0/1)                                          | 抽選(0/1)                       | 抽選(0/1)            |
| * 10 00 00 00 00 00 00 00 00 00 00 00 00 | 2/3面                                                                                    | -                                                                | 抽選(0/1)                                          | 抽選(0/1)                       | 抽選(0/1)            |
| - Winds It                               | 1/3面                                                                                    | -                                                                | 抽選(0/3)                                          | 抽選(0/3)                       | 選択抽選(0/3)          |
| ▼詳細中論<br>▼中込確認                           |                                                                                         | <u>&lt;&lt; 戻る</u>                                               | <u>次へ &gt;&gt;</u>                               |                               |                    |
| ▼申込完了                                    | 総合体育館 メインアリーナ                                                                           | 下線のある施設は案内                                                       | 画面があります。                                         |                               |                    |
|                                          | 2014年7月2日<br>(水)                                                                        | 定員                                                               | 9:00~<br>12:00                                   | 13:00~<br>17:00               | 18:00~<br>21:00    |
| 途中で、ブラウザの「戻る」は                           | 全面                                                                                      | -                                                                | 抽選(0/1)                                          | 抽選(0/1)                       | 抽選(0/1)            |
| 使用しないでください。                              | 2/3面                                                                                    | -                                                                | 抽選(0/1)                                          | 抽選(0/1)                       | 抽選(0/1)            |
|                                          | 1/3曲                                                                                    |                                                                  | 111-20 (0/3)                                     | 1111-02(0/3)                  | 進択抽選(0/3)          |
|                                          |                                                                                         | <u>&lt;&lt; 戻る</u>                                               | <u> </u>                                         |                               |                    |
|                                          | 色・文字サイズ変更 メニ                                                                            | 1-^ 《戻る                                                          | 次へ >>                                            |                               |                    |

6. ログイン

利用者IDとパスワードを入力し、「ログイン」ボタンを押して下さい。 ※既にログインしている場合は表示されません。

| 枚方市公共施設予約 | 99ステム <b>ログイン</b>                                    |
|-----------|------------------------------------------------------|
|           | 利用者IDとバスワードを入力して「ログイン」ボタンを押してください。<br>利用者ID 10000596 |
|           | バスワード                                                |
|           |                                                      |
|           | メニューヘ 《戻る ログイノ》                                      |

7. 抽選申込の面数指定

抽選申込を行いたい面数(部屋数)を入力し、「次へ」ボタンを押して下さい。ただし、文化施設の面数指定はありません。 [文化施設]抽選申込はこちらへ。

| <b>枚方市</b> 公共施設予約                                                                                                    | タシステム 抽選申込の面数                            | 指定             |             |       |
|----------------------------------------------------------------------------------------------------|------------------------------------------|----------------|-------------|-------|
| メッセージGB300<br>ログアウトする                                                                                                    | 抽選の申込を行いたい面の数を指定し<br>施設名称                | ってください。<br>利用日 | 利用時間帯       | 空き 面数 |
| 处理刀4下 ####<br>▼建設変捩<br>-総合体育館                                                                                                    | 総合体育館 メインアリーナ 1/3面<br>総合体育館 メインアリーナ 1/3面 | 2014/07/01     | 18:00~21:00 | 300 1 |
| ▼日時選択<br>- 3014年7月1日<br>- 表示房間:1週間<br>- 時間帯:全日<br>▼施設別でさせ況<br>▼時間帯別でさせ況<br>マ時間帯的ですが況<br>マ時間帯別でさせ況<br>マ時間帯別ですが況<br>マ時間帯別ですがの「戻る」は |                                          |                |             | Ŋ     |
| 使用しないでください。                                                                                                    | ね・ウッサノブ亦正 メニューヘ                          | ~ EZ (*A >>    |             |       |
|                                                                                                    | 巴·又子·71人致更 又二二一个                         | ≪ 厌� 次へ ≫      |             |       |

8. 抽選申込の優先順位指定

抽選申込を複数行った場合、優先順位入力画面が表示されます。「順 位」の項目に優先順位を入力し、「次へ」ボタンを押して下さい。

| 枚方市 公共施設予#                                                                                                    | <sub>タシステム</sub> 抽選申込の優先に                                                                                                    | 順位指定       |             |    |  |  |  |  |
|----------------------------------------------------------------------------------------------------|----------------------------------------------------------------------------------------------------|------------|-------------|----|--|--|--|--|
|                                                                                                    | 優先順位を指定する抽選申込の一覧です。<br>抽選を行うグループ内で抽選申込の優先順位を1から連番で指定してください。<br>複数の申込を1つの申込とする場合(セット申込)は、順位に同じ数字を指定してください。<br>スポーツ 受付締切:2014/04/21 00:00<br>セット申込可 |            |             |    |  |  |  |  |
| ▼日時選択                                                                                                    | 施設名称                                                                                                    | 利用日        | 利用時間帯       | 顺位 |  |  |  |  |
| - 2014年7月1日<br>- 表示期間: 1週間                                                                                              | 総合体育館 メインアリーナ 1/3面                                                                                                    | 2014/07/01 | 18:00~21:00 | 1  |  |  |  |  |
| -時間帯:全日<br>▼施設別空き状況                                                                                                    | 総合体育館 メインアリーナ 1/3面                                                                                                    | 2014/07/02 | 18:00~21:00 | 2  |  |  |  |  |
| <ul> <li>▼時間帯別やさ状況</li> <li>▼詳細申請</li> <li>▼申込確認</li> <li>▼申込完了</li> <li>途中で、ブラウザの「戻る」は</li> <li>使用しないでください。</li> </ul> |                                                                                                    |            |             | 7  |  |  |  |  |
|                                                                                                    | 色・文字サイズ変更メニューへ                                                                                                    | ≪戻る 次へ≫    |             |    |  |  |  |  |

8. [文化施設]抽選申込の抽選順位・当選希望数指定

抽選申込を複数行った場合、優先順位入力画面が表示されます。「順位」の項目に優先順位を入力します。また、当選希望数を入力して「次へ」ボタンを押して下さい。※当選希望数とは、抽選申込が当選する最大の件数を指定する数字になります。

<入力例>

(1)4件の部屋を抽選申込しており、全ての抽選申込の部屋を使用した い場合→当選希望数に「4」を入力します。

(2)4件の部屋を抽選申込しているが、1か月で2回だけ使用できればよい場合→当選希望数に「2」を入力します。

| 枚方市公共施設予約システム抽選申込の優先順位指定                 |                                                              |                                   |                           |    |  |  |
|------------------------------------------|--------------------------------------------------------------|-----------------------------------|---------------------------|----|--|--|
| メッセージ(講知)<br>ログアウトする<br>処理ガイド #45示       | 優先順位を指定する抽選申込の一覧で<br>抽選を行うグループ内で抽選申込の優<br>複数の申込を1つの申込とする場合(セ | す。<br>先順位を1から連番で指<br>ット申込)は、順位に同い | 定してください。<br>ン数字を指定してください。 |    |  |  |
| ▼施設選択<br>- 機業生涯学習市民センター                  | 生涯学習市民センター 受付締切:201<br>セット申込可                                | 4/04/11 00:00                     |                           |    |  |  |
| ▼日時選択                                    | 施設名称                                                         | 利用日                               | 利用時間帯                     | 顺位 |  |  |
| - 2014年5月1日<br>- 表示期間: 1週間<br>- 10月月1-0月 | 楠葉生涯学習市民センター 第1集会<br>室                                       | 2014/06/02                        | 9:00~12:30                | 1  |  |  |
| **************************************   | 楠葉生涯学習市民センター 第1集会<br>室                                       | 2014/06/02                        | 17:30~21:00               | 2  |  |  |
| ▼詳細中請<br>▼申込確認                           | 楠葉 <u>生涯</u> 学習市民センター 第1集会<br>室                              | 2014/06/03                        | 9:00~12:30                | 3  |  |  |
| ▼申込完了                                    | 楠葉生涯学習市民センター 第1集会<br>室                                       | 2014/06/03                        | 17:30~21:00               | 4  |  |  |
| <b>治力力 - ごっつけの「夏</b> え」け                 | 当選希望数を入力してください                                               | 4                                 |                           |    |  |  |
| 速率で、ファフザの「戻る」は                           |                                                              |                                   |                           |    |  |  |

#### 9. 抽選申込 詳細申請

抽選申込に必要な項目を入力し、「確定」ボタンを押して下さい。 ※複数選択した場合、お申込毎に設定する必要があります。 ※各施設により項目内容は異なります。

| 枚方市 公共施設予約システム 抽選申込 詳細申請              |           |                       |                    |             |  |  |
|---------------------------------------|-----------|-----------------------|--------------------|-------------|--|--|
| メッセージ(副10)<br>ログアクトする                 | 施設<br>利用日 | 総合体育館 メイン<br>2014/7/1 | アリーナ 1/3面<br>利用時間帯 | 18:00~21:00 |  |  |
| 処理ガイド #表示<br><u>* 施設選択</u><br>- 総合体育館 | 以下の詳細申請項  | 目を全て申請して、「確定          | リボタンを押してください。      |             |  |  |
| <u>▼日時選択</u><br>- 2014年7月1日           | 利用人数      | 15人                   |                    |             |  |  |
| - 表示期間: 1週間<br>- 時間帯: 全日              | 利用人数内訳    | 市内 15                 | 市外                 |             |  |  |
| ▼施設別空さ状況<br>▼時間帯別空さ状況                 |           | 1バレーボール               | 2バスケットボール          |             |  |  |
| ▼詳細申請<br>▼申込確認                        |           | 3ノボミントン               | 4.卓玞               |             |  |  |
| ▼申込完了                                 |           | 5ミニバスケットボール           | 6.ソフトバレーボール        |             |  |  |
|                                       |           | 7.インディアカ              | 8.ショートテニス          |             |  |  |
| 途中で、ブラウザの「戻る」は<br>使用しないでください。         |           | 9.スポーツチャンバラ           | 10ドッジボール           |             |  |  |
|                                       | 希望案内板表示   | 条内板への表示希望内<br>-       | 皆を人力し(くたさい。 (仕意)   |             |  |  |
|                                       |           | ļ                     |                    |             |  |  |
|                                       | まだ詳細申請をして | ていない他の申込も同じ利          | 申請内容にしますか?         | <u> </u>    |  |  |
|                                       | はい いいえ    |                       |                    |             |  |  |
|                                       |           |                       |                    |             |  |  |
|                                       | 色・文字サイズ変  | <b>₽ X=1−</b> Λ ≪Π    | る確定>>              |             |  |  |

## 10. 抽選申込 内容確認

抽選申込内容をご確認の上、「申込」ボタンを押して下さい。変更する場 合は「詳細申請」ボタンを選択し、「詳細申請」画面より変更して下さい。

| 枚方市公共施設予約                  | システム 抽選                  | 申込 内容確              | 認               |                         |                                                                                                    |
|----------------------------|--------------------------|---------------------|-----------------|-------------------------|----------------------------------------------------------------------------------------------------|
| メッセージ(品知)<br>ログアウトする       | 抽選申込内?<br>申込内容を確認        | 穿の 確認<br>バ、よろしければ「申 | 込」ボタンを押してく      | ださい。                    |                                                                                                    |
| ★法法法法法<br>★法法法法法<br>→総合体育館 | 総合体育館 メイ                 | シアリーナ 1/3面          | 1               |                         | 詳細申請 >                                                                                                    |
| ▼日時選択<br>- 2014年7月1日       | 利用日時                     | 2014/7/1            | 18:00~21:00     |                         | 備品予約 >                                                                                                    |
| - 表示期間: 1週間<br>- 時間帯: 全日   | 施設使用料                    | 4,600円              | 備品使用料           |                         | thicks                                                                                                    |
| ▼施設別空さ状況<br>▼時間帯別空さ状況      | 注意事項                     | *04809702-4         | -761、4949人90、15 | AT HE REAL PROPERTY OF  |                                                                                                    |
| ▼詳細中請<br>▼中込時界             | 総合体育館 メインアリーナ 1/3面 詳細申請> |                     |                 |                         |                                                                                                    |
| ▼申込完了                      | 利用日時                     | 2014/7/2            | 18:00~21:00     |                         | 備品予約 >                                                                                                    |
| 治水の ごったがの(夏2.04            | 施設使用料                    | 4,600円              | 備品使用料           | A stilling Laboratories | the state of the state of the s |
| 使用しないでください。                | 主意事項                     | 利用目的ハレーホ            | 一ル」、利用人致[15     | 人」和用人致代表。中              |                                                                                                    |
|                            | 4                        |                     | 2007 db1100     |                         |                                                                                                    |
|                            | 巴・又子サイス                  | St X-1-~            | 《庆》 甲込》         |                         |                                                                                                    |

## ∘抽選申込の確認・変更

1. トップページ

トップページの「公共施設予約メニュー」ボタンを押して下さい。

| 枚方市 公共施設予約シス            | テム 公共施設予約へようこそ                                                                                         |
|-------------------------|----------------------------------------------------------------------------------------------------|
| 読上げブラウザ用画面にする<br>ログインする | 空き状況の照会や予約をしたい施設を選んでください。<br>予約取消、抽選結果確認、ゲスト登録を行いたい方や、利用施設を施設の種<br>類や使用目的で探したい方は、「公共施設予約メニュー」を選んでください。 |
| メッセージ(通知)               | 公共協設予約メニュー                                                                                             |
| 現在、お知らせはありません。          | LATCHEAK J+J/                                                                                          |
|                         | 体育施設                                                                                                   |
| 枚方市ホームページへ              | 文化施設                                                                                                   |
|                         | 福祉施設                                                                                                   |
|                         | 議会傍聴                                                                                                   |
|                         | ゲスト登録の方が申込める施設                                                                                         |
|                         | 抽選こ申込める施設                                                                                              |
|                         |                                                                                                    |
|                         | 色 文字サイズ変更 終了                                                                                           |

2. 公共施設予約メニュー

「3.抽選申込の確認・取消」ボタンを押して下さい。

| 枚方市 公共施設予約システム 公共施設予約メニュー |             |               |            |  |  |
|---------------------------|-------------|---------------|------------|--|--|
| 該上げブラウザ用画面にする<br>ロヴィンする   | ご利用になるサービスを | 1つ選んでください。    |            |  |  |
|                           |             | 1.空き照会・予約の申込  |            |  |  |
|                           |             | 2. 予約内容の確認・取消 |            |  |  |
|                           |             | 3. 抽選申込の確認・取消 |            |  |  |
|                           |             | 4.利用者情報の設定・変更 |            |  |  |
|                           |             | 5.メッセージの確認    | ╤┙┯╼┸╍┯╶╲╴ |  |  |
|                           |             | 9.終了          |            |  |  |
| 牧方市ホームページへ                |             |               | E S        |  |  |
|                           | 色・文字サイズ変更   | 終了 《戻る 次へ》    |            |  |  |

3. ログイン

利用者IDとパスワードを入力し、「ログイン」ボタンを押します。 ※既にログインされている場合は表示されません。

| 枚方市 公共施設予4 | <sub>街システム</sub> ログイン                                                                                                    |
|------------|----------------------------------------------------------------------------------------------------|
|            | 利用者mとバスワードを入力して「ログイン」ボタンを押してください。<br>利用者m 10000596<br>バスワード                                                                                                    |
|            | the second second secon |
|            | 大ユーヘ 《戻る ログイノ》                                                                                                    |

4. 抽選申込一覧

抽選申込一覧が表示されます。優先順位を変更する場合は「優先順位 指定」ボタンを押して下さい。

| 枚方市 公共施設予律<br>メッセージ(副8)<br>ログア分する<br>処理ガイド (#4示) | 92ステム 抽選甲込<br>抽選申込の一覧です。<br>抽選申込の取消を行う場<br>できます。)抽選申込の優い。 | の確認・取消<br>合は「取消」ボタンを運<br>先順位指定を変更す | もんで、「次・<br>る場合は、「 | へ」ボタ<br>「優先順 | ンを押してくださ<br>短指定」ボタン | い。(複数選択<br>を押してくださ |
|--------------------------------------------------|-----------------------------------------------------------|------------------------------------|-------------------|--------------|---------------------|--------------------|
| ▼抽菜取清/確定                                         |                                                           |                                    | 優先順位              | 指定           | 利用日順に表示             | 市 印刷用画面            |
| ▼抽選取消/確定確認                                       | 総合体育館 メインアリー                                              | ナ 1/3面                             |                   | _            |                     |                    |
| ▼抽選稅消/確定元了                                       | 利用日                                                       | 利用時間帯                              | 状態                | 詳細           | 取消                  |                    |
|                                                  | 2014/07/01                                                | 18:00~21:00                        | 申込中               | 詳細           | 取消                  |                    |
| 途中で、ブラウザの「戻る」は<br>使用しないでください。                    | 2014/07/02                                                | 18:00~21:00                        | 申込中               | 詳細           | 取消                  |                    |
|                                                  |                                                           |                                    |                   |              | (J.                 | <u>J</u> )         |
|                                                  | 色・文字サイズ変更                                                 | ニューヘ 《戻る                           | 次へ>>              |              |                     |                    |

5. 抽選申込の優先順位指定

抽選申込の一覧表が表示されます。順位の欄に変更内容を入力し、「確認」ボタンを押して下さい。 [文化施設]抽選申込の優先順位指定はこちらへ。

| 枚方市 公共施設予約                                            | かシステム 抽選申込の優先順                                                                                                    | <b>槓位指定</b> |             |         |  |
|-------------------------------------------------------|----------------------------------------------------------------------------------------------------|-------------|-------------|---------|--|
| メッセージ(諸田)     ログア分する     処理ガイド 身表示     マ独取政法/確定     ・ | 優先順位を指定する抽選申込の一覧です。<br>抽選を行うグループ内で抽選申込の優先順位を1から連番で指定してください。<br>複数の申込を1つの申込とする場合(セット申込)は、順位に同じ数字を指定してください。<br>スポーツ 受付締切:2014/04/21 00:00<br>セット申込可 |             |             |         |  |
| ▼抽選取消/確定完了                                            | 施設名称                                                                                                    | 利用日         | 利用時間帯       | 順位      |  |
|                                                       | 総合体育館 メインアリーナ 1/3面                                                                                                    | 2014/07/01  | 18:00~21:00 | 2       |  |
| 途中で、ブラウザの「戻る」は                                        | 総合体育館 メインアリーナ 1/3面                                                                                                    | 2014/07/02  | 18:00~21:00 | 1       |  |
| EBUAD CARACI                                          |                                                                                                    |             |             | -)<br>7 |  |
|                                                       | 色・文字サイズ変更 メニューヘ                                                                                                    | 《戻る 確認》》    |             |         |  |

#### 6. 抽選申込の優先順位指定 確認

抽選申込の優先順位指定の確認画面です。内容をご確認の上、「確定」 ボタンを押して下さい。

| 枚方市公共施設予約                                       | めシステム <mark>抽選申込の優先</mark> に                             | 順位指定 確認                         |                                            |
|-------------------------------------------------|----------------------------------------------------------|---------------------------------|--------------------------------------------|
| メッセージ(講知)           ログアクトする           処理ガイド 非表示 | 抽選申込の優先順位指定<br>以下の抽選申込の優先順位を確定しま<br>よろしければ「確定」ボタンを押してくた。 | 自認<br>(す.<br>さい.                |                                            |
| ▼描述取消/確定<br>▼抽選取消/確定確認<br>▼抽選取消/確定完了            | 施設名称<br>総合体育館 メインアリーナ 1/3面<br>総合体育館 メインアリーナ 1/3面         | 利用日<br>2014/07/01<br>2014/07/02 | 利用時間帯 胞位<br>18:00~21:00 2<br>18:00~21:00 1 |
| 達中で、 ブラウザの「戻る」は<br>使用しないでください。                  |                                                          |                                 |                                            |
|                                                 | 色・文字サイズ変更メニューへ                                           | 《戻る 確定》                         |                                            |

#### 7. 抽選申込の優先順位指定 完了

抽選申込の優先順位指定が完了しました。「ログアウトする」または「メ ニューへ」ボタンを押して下さい。

| 枚方市公共施設予約                            | 約システム <mark>抽選申込の優先</mark> に       | 順位指定 完了                         |                                             |
|--------------------------------------|------------------------------------|---------------------------------|---------------------------------------------|
| メッセージ(講知)<br>ログアウトする<br>処理ガ-イド 申表示   | 抽選申込の優先順位指定 気<br>以下のように抽選申込の優先順位を確 | こ了<br>定しました。                    |                                             |
| ▼抽選取消/確定<br>▼抽選取消/確定確認<br>▼抽選取消/確定完了 | スポーツ                               | 利用日<br>2014/07/01<br>2014/07/02 | 利用時間器 16位<br>18:00~21:00 2<br>18:00~21:00 1 |
| 途中で、ブラウザの「戻る」は<br>使用しないでください。        |                                    |                                 |                                             |
|                                      | 色・文字サイズ変更 メニューヘ                    | <u>−<u>11</u>^≫</u>             |                                             |

- 。抽選申込の取消
  - 1. トップページ

トップページの「公共施設予約メニュー」ボタンを押して下さい。

| 枚方市 公共施設予約シス                | テム公共施設予約へようこそ                                                                                          |
|-----------------------------|----------------------------------------------------------------------------------------------------|
| 読上げブラウザ用画面にする<br>ログインする     | 空き状況の照会や予約をしたい施設を選んでください。<br>予約取消、抽選結果確認、ゲスト登録を行いたい方や、利用施設を施設の種<br>類や使用目的で探したい方は、「公共施設予約メニュー」を選んでください。 |
| ナッセージ(通知)<br>田本 お知らせはありません。 | 公共施設予約メニュー                                                                                             |
| 枚方市ホームページへ                  | 体育施設 文化施設                                                                                              |
|                             | 福祉施設                                                                                                   |
|                             | 議会傍聴<br>ゲスト登録の方が申込める施設                                                                                 |
|                             | 抽選こ申込める施設                                                                                              |
|                             | 色·文字サイズ変更 終了                                                                                           |

2. 公共施設予約メニュー

「3.抽選申込の確認・取消」ボタンを押して下さい。

| 枚方市 Δ共施設予約システム 公共施設予約メニュー |             |               |          |  |  |  |
|---------------------------|-------------|---------------|----------|--|--|--|
| 読上げブラウザ用画面にする<br>ログインする   | ご利用になるサービスを | 1つ選んでください。    |          |  |  |  |
|                           |             | 1.空き照会・予約の申込  |          |  |  |  |
|                           |             | 2.予約内容の確認・取消  |          |  |  |  |
|                           |             | 3. 抽選申込の確認・取消 |          |  |  |  |
|                           |             | 4.利用者情報の設定・変更 |          |  |  |  |
|                           |             | 5.メッセージの確認    | ╤╝┯╼┸╍┯╲ |  |  |  |
|                           |             | 9.終了          |          |  |  |  |
| 牧方市ホームページへ                |             |               | E S      |  |  |  |
|                           | 色・文字サイズ変更   | 終了 《戻る 次へ》    |          |  |  |  |

3. ログイン

利用者IDとパスワードを入力し、「ログイン」ボタンを押して下さい。 ※既にログインしている場合は表示されません。

| <b>枚方市</b> 公共施設予# | <sup>街システム</sup> <b>ログイン</b>                                  |
|-------------------|---------------------------------------------------------------|
|                   | 利用者IDとバスワードを入力して「ログイン」ボタンを押してください。<br>利用者ID 10000596<br>バスワード |
|                   | tt.f5.cfs                                                     |
|                   | 大ユーヘ 《戻る ログイノ》                                                |

4. 抽選申込内容一覧

抽選申込一覧が表示されます。取消したい抽選の「取消」ボタンを押し、 「次へ」ボタンを押して下さい。 ※複数選択可

| <u>想理力イド #本示</u><br><u>TEVEZEZE #1000000000000000000000000000000000000</u>                                        | 枚方市 公共施設予約<br>メッセージ(副D)<br>ログアウトオる | 922テム 抽選申え<br>抽選申込の一覧です。<br>抽選申込の取消を行う<br>できます。)抽選申込の<br>い。 | との確認・取消<br>場合は「取消」ボタンを通<br>優先順位指定を変更す | ■んで、「次・<br>る場合は、 | へ」ボタ<br>「優先川 | ンを押してくださ<br>東位指定」ボタン | い。(複数選択<br>を押してくださ |
|----------------------------------------------------------------------------------------------------|------------------------------------|-------------------------------------------------------------|---------------------------------------|------------------|--------------|----------------------|--------------------|
| ▼抽変取消ノ確定確認<br>▼抽変取消ノ確定完了 送合体育館 メインアリーナ 1/3面 ※出版 2014/07/01 18:00~21:00 申込中 詳細 取消 2014/07/02 18:00~21:00 申込中 詳細 取消 | 処理方イド 非表示                          |                                                             |                                       | 優先順位             | 指定           | 利用日順に表述              | 下印刷用画面             |
| ▼抽菜販洗ノ確定完了<br>注申で、ブラウザの「戻る」は<br>使用しないでください。                                                                       | ▼抽選取消/確定確認                         | 総合体育館、メインアリ                                                 | ノーナ 1/3面                              |                  |              |                      |                    |
| 途中で、ブラウザの「戻る」は<br>使用しないでください。         2014/07/01         18:00~21:00         申込中         詳細         取消            | ▼抽選取清/確定完了                         | 利用日                                                         | 利用時間帯                                 | 状態               | 詳細           | 取消                   |                    |
| 途中で、 ブラウ ゲの F 戻る Jは<br>使用しないでください。<br>2014/07/02 18:00~21:00 申込中 詳細 取消                                            |                                    | 2014/07/01                                                  | 18:00~21:00                           | 申込中              | 詳細           | 取消                   |                    |
|                                                                                                    | 途中で、ブラウザの「戻る」は<br>使用しないでください。      | 2014/07/02                                                  | 18:00~21:00                           | 申込中              | 詳細           | 取消                   |                    |
|                                                                                                    |                                    |                                                             |                                       |                  |              | (I                   | 5)                 |

5. 抽選申込の取消 確認

取消したい抽選申込の内容を確認し、「取消」ボタンを押して下さい。

| 枚方市 公共施設予約                           | かえテム 抽選申込の                                   | 取消 確認                        |          |
|--------------------------------------|----------------------------------------------|------------------------------|----------|
| メッセージ(副30)<br>ログアウトする<br>処理ガイド 申表示   | 抽選申込の取消確認<br>以下の抽選申込を取消します<br>内容がよろしければ「取消」オ | す。<br>デタンを押してください。           |          |
| ▼抽選取清/確定<br>▼抽選取清/確定所限<br>▼抽選取清/確定完了 | 総合体育館 メインアリーナ<br>利用日<br>2014/07/02           | 1/3面<br>利用時間帯<br>18:00~21:00 | 処理<br>取消 |
| 途中で、ブラウザの「戻る」は<br>使用しないでください。        |                                              |                              |          |
|                                      | 色・文字サイズ変更 メニ                                 | ューヘ 《戻る 取消》                  |          |

6. 抽選申込取消 完了

抽選申込の取消が完了しました。印刷したい場合は「印刷」ボタンを押 し、「メニューへ戻る」ボタンを押して下さい。

| 枚方市公共施設予律                     | タシステム 抽選申込取ネ                | 肖完了         |    |
|-------------------------------|-----------------------------|-------------|----|
|                               | 抽選申込の取消完了<br>以下のように抽選申込を取消し | Engel       |    |
| ▼抽選取消/確定確認                    | 総合体育館 メインアリーナ 1             | /3面         |    |
| ▼抽選取清/確定完了                    | 利用日                         | 利用時間帯       | 状態 |
|                               | 2014/07/02                  | 18:00~21:00 | 取消 |
| 途中で、ブラウザの「戻る」は<br>使用しないでください。 |                             |             |    |
|                               | 色・文字サイズ変更                   | ニューへ戻る      |    |

- ∘抽選結果の確認
  - 1. トップページ

トップページの「公共施設予約メニュー」ボタンを押して下さい。

| 枚方市 公共施設予約シス   | テム 公共施設予約へようこそ                                                  |
|----------------|-----------------------------------------------------------------|
| 読上げブラウザ用画面にする  | 空き状況の照会や予約をしたい施設を選んでください。<br>予約取消、抽選結果確認、ゲスト登録を行いたい方や、利用施設を施設の種 |
| <b>ロダインする</b>  | 類や使用目的で探したい方は、「公共施設予約メニュー」を選んでください。                             |
| メッセージ(通知)      |                                                                 |
|                | 公共施設予約メニュー                                                      |
| 現在、お知らせはありません。 |                                                                 |
|                | 体育施設                                                            |
| 枚方市ホームページへ     | 文化施設                                                            |
|                | 福祉施設                                                            |
|                | 議会傍聴                                                            |
|                | ゲスト登録の方が申込める施設                                                  |
|                | 抽選に申込める施設                                                       |
|                |                                                                 |
|                | 色・文字サイズ変更 終了                                                    |

2. 公共施設予約メニュー

「3.抽選申込の確認・取消」ボタンを押して下さい。

| 枚方市 公共施設予約システム 公共施設予約メニュー |             |               |          |  |
|---------------------------|-------------|---------------|----------|--|
| 設上ポブラウザ用画面にする<br>ログインする   | ご利用になるサービスを | 1つ選んでください。    |          |  |
|                           |             | 1.空き照会・予約の申込  |          |  |
|                           |             | 2.予約内容の確認・取消  |          |  |
|                           |             | 3. 抽選申込の確認・取消 |          |  |
|                           |             | 4.利用者情報の設定・変更 |          |  |
|                           |             | 5.メッセージの確認    | ╤╕┯╍┸╍┯∖ |  |
|                           |             | 9.終了          |          |  |
|                           |             |               |          |  |
| <u>枚方市ホームページへ</u>         |             |               |          |  |
|                           | 色・文字サイズ変更   | 終了 《戻る 次へ》    |          |  |

3. ログイン

利用者IDとパスワードを入力し、「ログイン」ボタンを押して下さい。 ※既にログインしている場合は表示されません。

| 枚方市公共施設予約 | буд <del>а</del> ム <b>ログイン</b> (1997) (1997) (19977) (19977) (1997) (1997) (1997) (1997) (1997) (19 |
|-----------|----------------------------------------------------------------------------------------------------|
|           | 利用者IDとバスワードを入力して「ログイン」ボタンを押してください。<br>利用者ID 10000596<br>バスワード ++++                                                                                                    |
|           | <b>ポイズ た</b> く                                                                                                    |
|           | 大ユーヘ 《戻る ログイン》                                                                                                    |

4. 抽選申込の確認

抽選申込一覧が表示され、抽選状況が確認できます。

| 枚方市 公共施設予約<br>メッセージ(副8)<br>ログアウトする<br>処理ガイド (参表示) | 5システム 抽選申込<br>抽選申込の一覧です。<br>抽選申込の取消を行うす<br>できます。)<br>(台提復に予約を取消し<br>位指定を変更する場合) | の確認・取消<br>場合は「取消」ボタンを選<br>た場合でも、本画面は持<br>よ「優先順位指字」ボタ | んで、「次へ」<br>抽選結果の表述 | ボタンを押してくださ(<br>示のままです。)抽選<br>ざい、 | い。(複数選択<br>申込の優先順 |
|---------------------------------------------------|---------------------------------------------------------------------------------|------------------------------------------------------|--------------------|----------------------------------|-------------------|
| ▼抽濕取清/確定<br>▼抽濕取清/確定確認                            |                                                                                 |                                                      | 優先順位指記             | 利用日順に表示                          | 印刷用画面             |
| ▼抽選取消/確定完了                                        | 総合体育館 メインアリ                                                                     | ーナ 1/3面                                              |                    |                                  |                   |
|                                                   | 利用日                                                                             | 利用時間帯                                                | 状態 罰               | 細取消                              |                   |
| 途中で、ブラウザの「戻る」は                                    | 2014/07/01                                                                      | 18:00~21:00                                          | 当選確定 🗊             |                                  |                   |
| Emorati ( V. ett.                                 |                                                                                 |                                                      |                    |                                  | J)                |
|                                                   | 色・文字サイズ変更                                                                       | 大ユーヘ 《戻る                                             | 次^ >>              |                                  |                   |

- 。メッセージの確認
  - 1. トップページ

トップページの「公共施設予約メニュー」ボタンを押して下さい。

| 枚方市 公共施設予約シス   | テム 公共施設予約へようこそ                                                  |
|----------------|-----------------------------------------------------------------|
| 読上げブラウザ用画面にする  | 空き状況の照会や予約をしたい施設を選んでください。<br>予約取得 抽濁結果確認 ゲスト会級を行いたい方や 利用協能を施設の種 |
| ロジインする         | 類や使用目的で探したい方は、「公共施設予約メニュー」を選んでください。                             |
| メッセージ(通知)      | 11 11 11 10 10 11 1                                             |
| 現在、お知らせはありません。 | 公共建設了利入二二                                                       |
|                | 体育施設                                                            |
| 枚方市ホームページへ     | 文化施設                                                            |
|                | 福祉施設                                                            |
|                | 議会傍聴                                                            |
|                | ゲスト登録の方が申込める施設                                                  |
|                | 抽選に申込める施設                                                       |
|                |                                                                 |
|                | 色・文字サイズ変更 終了                                                    |

2. 公共施設予約メニュー

「5. メッセージの確認」ボタンを押して下さい。

| 枚方市 Ճ共施設予約システム 公共施設予約メニュー |             |               |           |  |  |
|---------------------------|-------------|---------------|-----------|--|--|
| 読上げブラウザ用画面にする<br>ログインする   | ご利用になるサービスを | 1つ選んでください。    |           |  |  |
|                           |             | 1.空き照会・予約の申込  |           |  |  |
|                           |             | 2.予約内容の確認・取消  |           |  |  |
|                           |             | 3. 抽選申込の確認・取消 |           |  |  |
|                           |             | 4.利用者情報の設定・変更 |           |  |  |
|                           |             | 5.メッセージの確認    | ═╤┛┯╼┸╼┯╲ |  |  |
|                           |             | 9.終了          |           |  |  |
| 技方市ホームページへ                |             |               | E S       |  |  |
|                           | 色・文字サイズ変更   | 終了 ≪戻る 次へ     | »         |  |  |

3. ログイン

利用者IDとパスワードを入力し、「ログイン」ボタンを押して下さい。 ※既にログインしている場合は表示されません。

| 枚方市 公共施設予4 | <sub>йэдль</sub> <b>р// н</b>                                      |
|------------|--------------------------------------------------------------------|
|            | 利用者IDとパスワードを入力して「ログイン」ボタンを押してください。<br>利用者ID 10000012<br>パスワード ++++ |
|            | tt.szcr                                                            |
|            | メニューヘ 《戻る ログイン》                                                    |

#### 4. メッセージー覧

メッセージー覧が表示されます。確認したいメッセージの件名を選択して 下さい。

| 枚方市 <sub>公共施設予約システム</sub> メッセージ 一覧 |                         |                                                                                          |       |          |    |  |  |
|------------------------------------|-------------------------|------------------------------------------------------------------------------------------|-------|----------|----|--|--|
| ログアウトする<br>処理ガイド 非表示               | 未読のメッ<br>関覧したし<br>メッセージ | 未読のメッセージが1件あります。<br>周覧したいメッセージの件名を選んでください。<br>メッセージを削除する場合は、「削除」ボタンを選んで、「次へ」ボタンを押してください。 |       |          |    |  |  |
|                                    |                         | 通知日付                                                                                     | 時刻    | 件名       | 削除 |  |  |
| 途中で、ブラウザの「戻る」は<br>使用しないでください。      |                         | 2013/11/12                                                                               | 10:18 | 予約取消の、連絡 | 削除 |  |  |
|                                    | 未読                      | 2013/11/12                                                                               | 09:52 | 予約完了のご連絡 | 削除 |  |  |
|                                    |                         |                                                                                          |       |          | D  |  |  |
|                                    | 色·文字                    | サイズ変更 メニュー                                                                               | へ ≪戻  | る 次へ ≫   |    |  |  |

5. メッセージ詳細

メッセージの詳細が表示されます。メッセージの内容を確認し、「戻る」ボ タンを押して下さい。

| 枚方市 公共施設予約     | <sub>システム</sub> メッセー | ジ 詳細                                                                                   |                  |       |
|----------------|----------------------|----------------------------------------------------------------------------------------|------------------|-------|
| ログアウトする        | メッセージの詳緒             |                                                                                        |                  |       |
| 処理ガイド 非表示      | メッセージは以下のよう          | うになっています。                                                                              |                  |       |
| 途中で ブラウザの「尾ろ」は | 通知日付                 | 2013/11/12                                                                             | 通知時刻             | 10:18 |
| 使用しないでください。    | 件名                   | 予約取消のご連絡                                                                               |                  |       |
|                | 本文                   | 以下の予約を取消しました<br>利用日:2013年11月17日<br>利用時刻:9時~12時<br>利用施設:総合体育館メー<br>問合せ:TEL 072-848-4800 | ・<br>インアリーナ 1/3面 |       |
|                |                      |                                                                                        | Ĺ                | ĿĿ    |
|                | 色・文字サイズ変更            | メニューヘ ≪戻る                                                                              |                  |       |

6. メッセージー覧

メッセージを削除する場合は「削除」ボタンを押し、「次へ」ボタンを押して 下さい。 ※複数選択可

| 枚方市 公共施設予#                    | システム 🕽                   | メッセージ ー                                 | 覧                       |                         |       |
|-------------------------------|--------------------------|-----------------------------------------|-------------------------|-------------------------|-------|
| ログアウトする<br>処理ガイド 非表示          | 未読のメッ<br>閲覧したい<br>メッセージを | セージが1件あります。<br>メッセージの件名を遠<br>注剤除する場合は、「 | ・<br>選んでください<br>削除」ボタン∛ | 、<br>を選んで、「次へ」ボタンを押してく/ | :čtu. |
|                               |                          | 通知日付                                    | 時刻                      | 件名                      | 削除    |
| 途中で、ブラウザの「戻る」は<br>使用しないでください。 |                          | 2013/11/12                              | 10:18                   | 予約取消のご連絡                | 削除    |
|                               | 未読                       | 2013/11/12                              | 09:52                   | 予約完了のご連絡                | 削除    |
|                               |                          |                                         |                         | J                       |       |
|                               | 色·文字                     | サイズ変更 メニュー                              | へ ≪戻                    | る 次へ ≫                  |       |

7. メッセージ削除の確認

削除項目をご確認の上、「削除」ボタンを押して下さい。

| 枚方市 公共施設予約システム メッセージ 削除確認     |                                       |                                   |                |  |
|-------------------------------|---------------------------------------|-----------------------------------|----------------|--|
| ログアウトする<br>処理ガイド 非表示          | メッセージ削除の<br>以下のメッセージの削<br>よろしければ「削除」ボ | <b>)確認</b><br>除を行います。<br>タンを押してくな | Eðu.           |  |
| 途中で、ブラウザの「戻る」は<br>使用しないでください。 | 通知日付<br>2013/11/12                    | 時刻<br>10:18                       | 件名<br>予約取消のご連絡 |  |
|                               |                                       |                                   |                |  |
|                               | 色・文字サイズ変更                             | メニューヘ                             | ≪ 戻る 削除 ≫      |  |

8. メッセージー覧

メッセージの削除が完了しました。「メニューへ」ボタンを押して、トップ ページへお戻り下さい。

| 枚方市 公共施設予#                    | キシステム メ                                                                                  | ッセージー      | 覧           |         |          |    |
|-------------------------------|------------------------------------------------------------------------------------------|------------|-------------|---------|----------|----|
| ログアウトする<br>処理ガイド 非表示          | 未読のメッセージが1件あります。<br>関題したいメッセージの件名を遅んでください。<br>メッセージを削除する場合は、「削除」ボタンを選んで、「次へ」ボタンを押してください。 |            |             |         |          |    |
|                               |                                                                                          | 通知日付       | 時刻          |         | 件名       | 削除 |
| 途中で、ブラウザの「戻る」は<br>使用しないでください。 | 未読                                                                                       | 2013/11/12 | 09:52       | 予約完了のご連 | <b>8</b> | 削除 |
|                               | 色文字サ                                                                                     | イズ変更 メニュー  | <u>∧ ≪戻</u> | 5 次へ≫   | (J.      |    |

## 。色・文字サイズの変更

1. 色・文字サイズ変更

画面下の「色・文字サイズ変更」ボタンを押して下さい。

| 枚方市 公共施設予約シス            | テム公共施設予約へようこそ                                                                                          |
|-------------------------|----------------------------------------------------------------------------------------------------|
| 設上げブラウザ用画面にする<br>ログインする | 空き状況の照会や予約をしたい施設を選んでください。<br>予約取消、抽選結果確認、ゲスト登録を行いたい方や、利用施設を施設の種<br>類や使用目的で探したい方は、「公共施設予約メニュー」を選んでください。 |
| 現在、お知らせはありません。          | 公共施設予約メニュー                                                                                             |
| 枚方市ホームページへ              | 文化施設                                                                                                   |
|                         | 議会傍聴                                                                                                   |
|                         | ゲスト 登録の方が申込める施設<br>抽測に申込める施設                                                                           |
|                         | 色・文字サイズ変更 終了                                                                                           |

### 2. 全体の文字サイズを変える

表上段の設定変更項目「全体の文字サイズを変える」の右隣にある 「小」ボタンあるいは「大」ボタンを押すと、文字サイズが変わります。ま た「微小」「微大」ボタンで微調整ができます。

| 枚方市 公共施設予約システム 色・文字サイズ変 | 更                              |
|-------------------------|--------------------------------|
| 設定変更項目                  | 調整ボタン                          |
| 全体の文字サイズを変える            | <小 大> 微調整 <微小 微大>              |
| 入力位置・操作対象ボタン表示色を変える     | <前 次>                          |
| 全体の色の組合せを変える            | <前 次>                          |
| 詳細設定を表示                 | 表示例<br>選択中のボタン色<br>入力位置<br>入力欄 |
| 標準へ戻す ≪設定しない 設定する≫      |                                |

#### 3. 入力位置・操作対象ボタン表示色を変える

表中段の設定変更項目「入力位置・操作対象ボタン表示色を変える」の 右隣にある「前」ボタンあるいは「次」ボタンを押すと、表示色が変わりま す。

| 枚方市 公共施設予約システム 色・文字サイズ 変 | 更                              |
|--------------------------|--------------------------------|
| 設定変更項目                   | 調整ボタン                          |
| 全体の文字サイズを変える             | <小 大> 微調整 <微小 微大>              |
| 入力位置・操作対象ボタン表示色を変える      | <前 次>                          |
| 全体の色の組合せを変える             | <前 次>                          |
| 詳細設定を表示                  | 表示例<br>選択中のボタン色<br>入力位置<br>入力棚 |
| 標準へ戻す  ≪設定しない 設定する ≫     |                                |

#### 4. 全体の色の組合せを変える

表下段の設定変更項目「全体の色の組合せを変える」の右隣にある 「前」ボタンあるいは「次」ボタンを押すと、画面やボタンの表示色が変わ ります。

| 枚方市 公共施設予約システム 色・文字サイズ | 変更                |
|------------------------|-------------------|
| 設定変更項目                 | 調整ボタン             |
| 全体の文字サイズを変える           | <小 大> 微調整 <微小 微大> |
| 入力位置・操作対象ボタン表示色を変える    | <前 次>             |
| 全体の色の組合せを変える           | <前 次 >            |
| 詳細設定を表示                |                   |
|                        | 表示例               |
|                        | 選択中のボタン色          |
|                        | 入力位置              |
|                        | 入力欄               |
| 標準へ戻す << 設定しない 設定する    | , >>              |

5. 設定を保存する

任意の色・文字サイズに変更したら、画面下にある「設定する」ボタンを 押して下さい。 ※標準に戻すには左下「標準へ戻す」ボタンを押して下さい。

#### 枚方市 公共施設予約システム 色・文字サイズ変更

| 設定変更項目              | 調整ボタン             |
|---------------------|-------------------|
| 全体の文字サイズを変える        | <小 大> 微調整 <微小 微大> |
| 入力位置・操作対象ボタン表示色を変える | <前次>              |
| 全体の色の組合せを変える        | <前 次>             |
| 詳細設定を表示             |                   |
|                     | 表示例               |
|                     | 選択中のボタン色          |
|                     | 入力位置              |
|                     | 入力欄               |
| 標準へ戻す << 設定しない 設定する | >>                |

。読上げブラウザの変更

1. 読上げブラウザにする

目の不自由な方が、音声ソフトを使って操作を行う場合は、トップページ 左上の「読上げブラウザ用画面にする」ボタンを押して下さい。

| 枚方市 公共施設予約システム 公共施設予約へようこそ |                                                                                              |  |  |  |
|----------------------------|----------------------------------------------------------------------------------------------|--|--|--|
| 読上げブラウザ用画面にする<br>ログ・C・パス   | 空き状況の照会や予約をしたい施設を選んでください。<br>予約取消、抽選結果確認、ゲスト登録を行いたい方や、利用施設を施設の種<br>たい方は「公共施設予約なニュー」を選んでください。 |  |  |  |
| メッセージ(通知)                  | 州下区用目的(()のにいりは、「五天總設」**)/ーユー」と思いていたい。                                                        |  |  |  |
| 現在、お知らせはありません。             | <b>化查集</b> 论                                                                                 |  |  |  |
| <u> 牧方市ホームページへ</u>         | 文化施設                                                                                         |  |  |  |
|                            | 福祉施設                                                                                         |  |  |  |
|                            | 議会傍聴                                                                                         |  |  |  |
|                            | ゲスト登録の方が申込める施設                                                                               |  |  |  |
|                            | 抽選に申込める施設                                                                                    |  |  |  |
|                            | 色・文字サイズ変更 終了                                                                                 |  |  |  |

### 2. 読上げブラウザ用画面

読上げブラウザ用画面が表示されます。ご利用になるサービスを選択し て下さい。 ※「標準画面にする」ボタンを押すと通常画面に戻ります。 ※設定した内容は次回ログイン時に自動的に反映されます。

| 標準高面にする        | 読上げブラウザ用画面                                                                |
|----------------|---------------------------------------------------------------------------|
| D94246         | 空き状況の照会や予約をしたい施設を選んでください。 ご利用の手引き                                         |
| メッセージ(通知)      | 予約取消、抽選結果確認、ゲスト登録を行いたいかたや、利用施設を施設の<br>種類や使用目的で探したいかたは、「公共施設予約メニュー」を選んでくださ |
| 現在、お知らせはありません。 | ts.                                                                       |
| 枚方市ホームページへ     | 公共施設予約メニュー                                                                |
|                | 体育施設                                                                      |
|                | 文化施設                                                                      |
|                | 福祉施設                                                                      |
|                | 議会傍聴                                                                      |
|                | ゲスト登録のかたが申込める施設                                                           |
|                | 抽測に申込める施設                                                                 |
|                | 終了                                                                        |